#### **DBServer FAQ**

- Dla kogo jest "DBServer"
- Jak założyć konto na serwerze "DBServer"
- Jak przywrócić/zmienić zapomniane hasło
- Konto dla osób nie posiadajacych email w domenie \*.pg.gda.pl
- Parametry bazy danych
- Programy dostępne w salach
- Logowanie do bazy Oracle przez SQL Developer
- Connection String
- Konfiguracja TNS\_ADMIN
- Prosty przykład C# dla Oracle
- Prosty przykład PHP dla MySQL
- Konfiguracja tunelu SSH
- Zapory ogniowe

#### • Polskie znaki w bazie danych

- ORA-01658: nie można utworzyć obszaru INITIAL
- ORA-2800: konto jest zablokowane
- Zmiana hasła na inne

# Dla kogo jest "DBServer"

Serwer jest przeznaczony dla studentów wydziału FTiMS oraz pracowników wydziału. W szczególności dotyczy to bazy danych Oracle, której licencja ogranicza użytkowników do tej grupy.

#### Jak założyć konto na serwerze "DBServer"

Aby założyć konto na serwerze "DBServer" należy wejść na stronę:

Z laboratorium (255, 202, ...) http://10.60.10.90/ lub http://dbserver.labmif/ (pewniej, podając adres IP) Z pozostałych sal gmachu głównego i zewnętrznych adresów IP http://dbserver.mif.pg.gda.pl/

W przypadku gdy obie opcje zawiodą a jesteśmy pewni, że serwer działa, należy się na niego tunelować np. poprzez SSH (patrz Konfiguracja tunelu SSH )

Wpisać login taki jaki posiada się na wybranej poczcie a następnie kierować się wskazówkami w nadchodzących emailach.

#### Jak przywrócić/zmienić zapomniane hasło

Aby zmienić hasło (... zapomniałem ...) należy jeszcze raz wpisać swoje dane (login) do panelu na stronie dbserver.mif.pg.gda.pl i przeprowadzić proces wedle informacji nadchodzących w emailach.

### Konto dla osób nie posiadajacych email w domenie \*.pg.gda.pl

- Osoby te powinny zgłosić się do administartora i potwierdzić swoją tożsamość oraz podać email za pomocą którego chcą mieć dostęp do bazy danych.
- Podczas logowania wybierają oni pozycje "studia podyplomowe" i w miejscu loginu podają swój pełen adres emailowy jaki został podany w pkt. pierwszym.

#### Parametry bazy danych

• Baza danych :

Oracle Database 21c Enterprise Edition Release 21.0.0.0.0 - Production Version 21.3.0.0.0

- SID: ORACLEMIF
- Host z budynków GG, mifgate: dbserver.mif.pg.gda.pl (153.19.42.140)
- Host z laboratoriów (255, 202): 10.60.10.90 oraz dbserver.mif.pg.gda.pl

### Programy dostępne w salach

- Oracle Data Modeler
- Oracle Developer
- SQL Plus
- .NET Provider for Oracle
- .NET Provider for MySql

#### Logowanie do bazy Oracle przez SQL Developer

To może być dowolna nazwa, widać ją W liście z boku

| 📑 New / Select Da | tabase Connection  |                         | $\mathbf{X}$                                       |
|-------------------|--------------------|-------------------------|----------------------------------------------------|
|                   |                    | 1                       |                                                    |
| Connection Name   | Connection Details | Connection Name         | reichel_m                                          |
| fhfdh             | REICHEL_M@//dbs    | <u>U</u> sername        | REICHEL_M                                          |
| reichel_m         | REICHEL_M@//10     | <u>P</u> assword        | •••••                                              |
| System            | system@//10.60.1   | Save Password           |                                                    |
|                   |                    | Oracle Acce             | 955                                                |
|                   |                    | Connection Type         | Basic 💌 Role default 💌                             |
|                   |                    | Hostn <u>a</u> me       | 10.60.10.90 lub dbserver.mif.pg.gda.pl spoza lab   |
|                   |                    | Po <u>r</u> t           | 1521                                               |
|                   |                    | o s <u>i</u> d          | ORACLEMIF                                          |
|                   |                    | ◯ S <u>e</u> rvice name |                                                    |
|                   |                    | OS Authentica           | ation 🦳 Kerberos Authentication 🔄 Proxy Connection |
| Status : Success  | <u></u>            |                         |                                                    |
| Pomoc             |                    | Save                    | <u>Clear</u> <u>T</u> est Connect Anuluj           |

Po wciśnięciu test powinno pokazać się success

#### **Connection String**

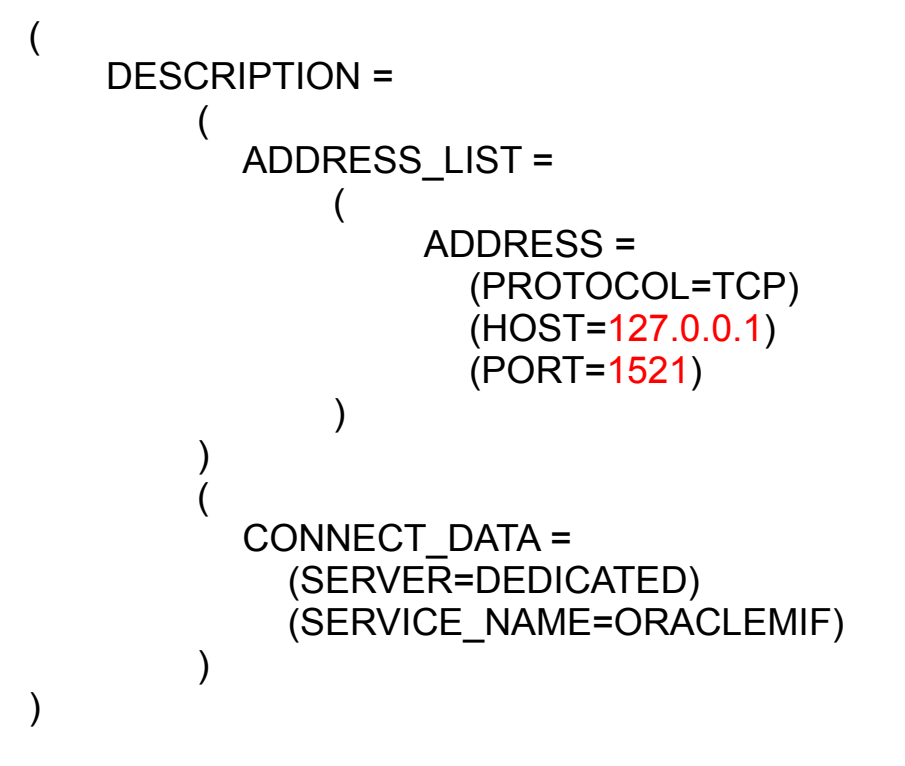

Elementy zaznaczone na czerwono należy dostosować do swojego połączenia (port w szczególności gdy jest to połączenie tunelowane).

## Prosty przykład C# dla Oracle

- Należy dodać referencje Oracle.DataAcces. Dostępna na stronie: Oracle Data Access Components (ODAC) Downloads ( http://www.oracle.com/technology/software/tech/windows/odpnet/index.html
   W laboratoriach zainstalowane.
- Dodać z klauzulą using (lub ściągnąć: Oracle.DataAccess.Client)

#### Kod

Kod można wpisać gdziekolwiek (należy uzupełnić o hasło etc):

```
string cs = @"Data
Source=(DESCRIPTION=(ADDRESS_LIST=(ADDRESS=(PROTOCOL=TCP)
(HOST=127.0.0.1)(PORT=1521)))(CONNECT_DATA=(SERVER=DEDICATED)
(SERVICE_NAME=ORACLEMIF)));User Id=Jakis_User;Password=Jakies_Haslo;";
```

```
OracleConnection oraconn = new OracleConnection(cs);

try

{

oraconn.Open();

OracleGlobalization og = oraconn.GetSessionInfo();

Console.WritLine(og.DateFormat+" "+ og.Territory+" "+ og.Language);
```

/\* Tu tez inne elementy: OracleCommand, OracleParameters, OracleDataReader, .....

```
*/
oraconn.Close();
}
catch(Exception ex)
{
//Jakis blad ....
}
```

# Prosty przykład PHP dla MySQL

#### <?php

```
/* Zakladamy istnienie tabeli
mysgl> CREATE TABLE kraje (idkraje INT NOT NULL AUTO INCREMENT PRIMARY KEY, nazwa VARCHAR(100));
Query OK, 0 rows affected (0.17 sec)
mysgl> INSERT INTO kraje VALUES (NULL,'Mongolia'),(NULL,'Polska'),(NULL,'Chiny');
Query OK, 3 rows affected (0.09 sec)
Records: 3 Duplicates: 0 Warnings: 0
*/
  try
   $szukaj = "%o%"; //wzorzec do poszukiwan krajów z literka "o"
   $pdo = new PDO('mysgl:host=localhost:port=3309:dbname=test', 'login', 'haslo');
   $pdo -> setAttribute(PDO::ATTR_ERRMODE, PDO::ERRMODE_EXCEPTION);
   /* Mozna tak ale tu jestesmy narazeni na proste
     SQL Injection
    $stmt = $pdo -> query('SELECT nazwa FROM kraje WHERE nazwa LIKE '.$szukaj);
   */
    $stmt = $pdo->prepare('SELECT nazwa FROM kraje WHERE nazwa LIKE :string g');
    $stmt->bindParam(':string g', $szukaj, PDO::PARAM STR);
    $stmt->execute();
   echo "Kraje pasujace do wzorca $szukaj to:<br>";
   echo '':
   foreach($stmt as $row)
     echo ''.$row['nazwa'].'';
   echo '':
  catch(PDOException $e)
   echo 'Błąd połączenia: '.$e->getMessage();
?>
```

### Konfiguracja TNS\_ADMIN

- Konfiguracja nazw tns na komputerze lokalnym (tym, na którym nie mamy zainstalowanego serwera BD), pozwala na posługiwanie się prostszą wersją connection string.
- Przedstawiona wersja dotyczy systemu Windows, lecz w systemach Linux dokonuje się tego w analogiczny sposób.

#### tnsnames.ora

Tworzymy plik tnsnames.ora i umieszczamy go w jakimś katalogu (dowolny)

ORACLEMI = (DESCRIPTION = (ADDRESS = (PROTOCOL = TCP)(HOST = 127.0.0.1)(PORT = 1521)) (CONNECT\_DATA = (SERVICE\_NAME = ORACLEMIF) )

Następnie dodajemy ścieżkę do zmiennej systemowej TNS\_ADMIN, jeśli jej nie ma to ją tworzymy.

### Dodanie scieżki TNS\_ADMI

| Computer Name            | Hardware                   | Advanced                                            | System Protection                                       | on Remot                                   | e      | New folder                    |            |
|--------------------------|----------------------------|-----------------------------------------------------|---------------------------------------------------------|--------------------------------------------|--------|-------------------------------|------------|
| Environment Va           | riables                    |                                                     |                                                         |                                            | 23     |                               | Date       |
| User variables           | s <mark>for reich</mark> e | el                                                  |                                                         |                                            |        |                               | 201<br>201 |
| Variable                 | v                          | alue                                                |                                                         |                                            |        |                               |            |
| PATH<br>TEMP<br>TESSDATA | PRE C                      | 2: \Program File<br>%USERPROFIL<br>2: \Program File | es (x86)\Tesserad<br>E%\AppData\Lo<br>es (x86)\Tesserad | ct-OCR;<br>cal\Temp<br>ct-OCR\             | -      | app ▶ oracle ▶<br>der<br>Name | produc     |
| Variable n               | ame:                       | TNS_ADMI                                            | N                                                       |                                            |        | tnsnames.or                   | а          |
| vanabie fi               |                            |                                                     |                                                         |                                            |        |                               |            |
| Variable v               | alue:                      | D:\app\ora                                          | de\product\11.1                                         | .0\oraclemi                                | ifynet |                               |            |
| Variable v               | alue:                      | D:\app\ora                                          | Cle \product \11.1<br>OK<br>Es (X86) YMICrosof<br>Edit  | .0\oraclemi<br>Cance<br>t Direct<br>Delete | flynet |                               |            |

### Konfiguracja tunelu SSH

- UWAGA od 04.2013 serwer dostępny z zewnątrz pod adresem dbserver.mif.pg.gda.pl
- Tunelowanie tylko w przypadku gdy inne metody zawiodły lub usług nie udostępnionych na zewnątrz PG !

#### Zasada działania

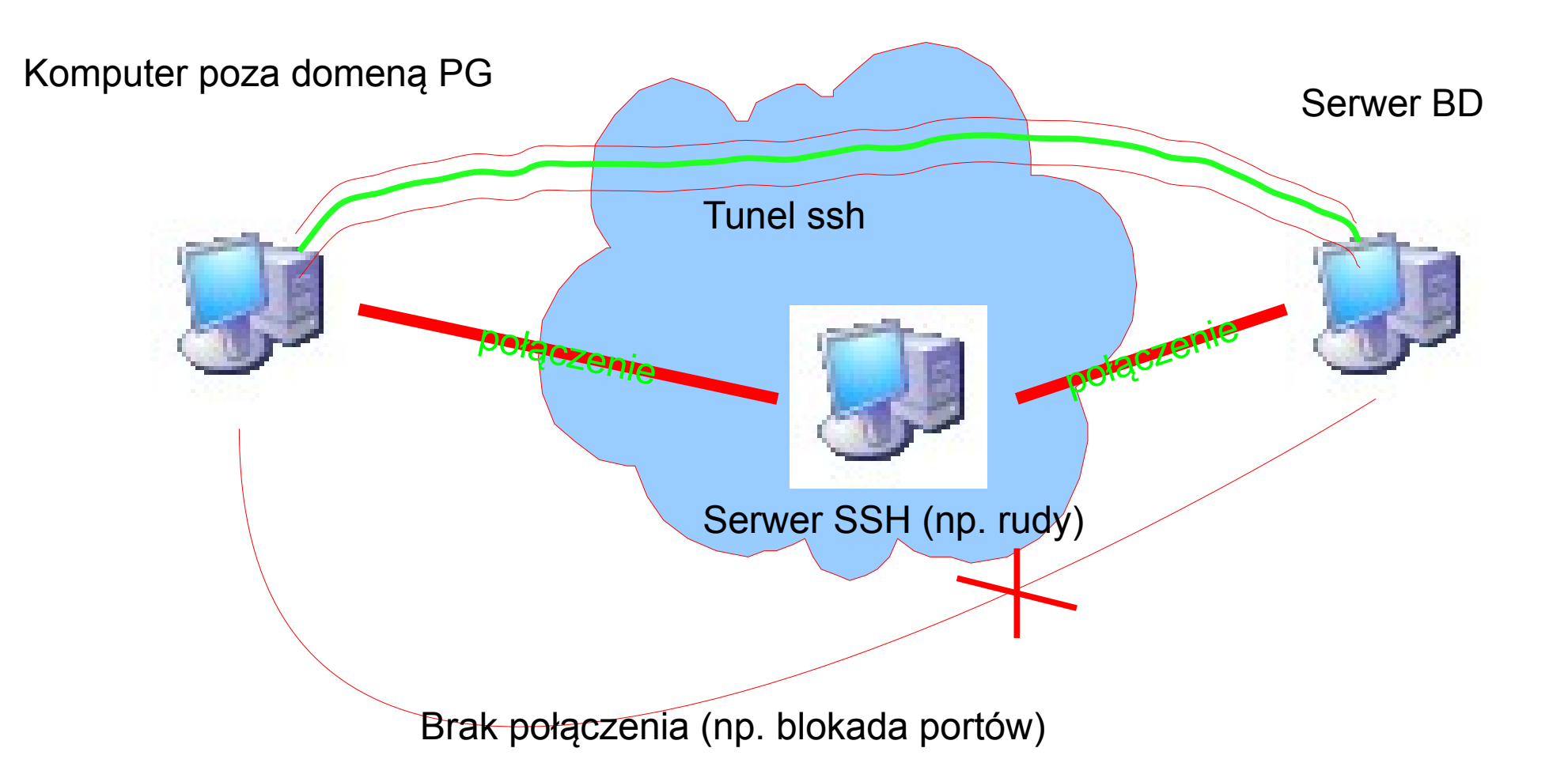

### Jakie porty należy przekierować

Dla odpowiednich aplikacji:

1521 – dla bazy danych Oracle 80 – dla strony WWW Należy pobrać klienta SSH np. PuTTY

http://www.chiark.greenend.org.uk/~sgtatham/putty/

Oczywiście jest to jeden z programów, można wybrać dowolny umożliwiający taką operację

http://en.wikipedia.org/wiki/Comparison\_of\_SSH\_clients

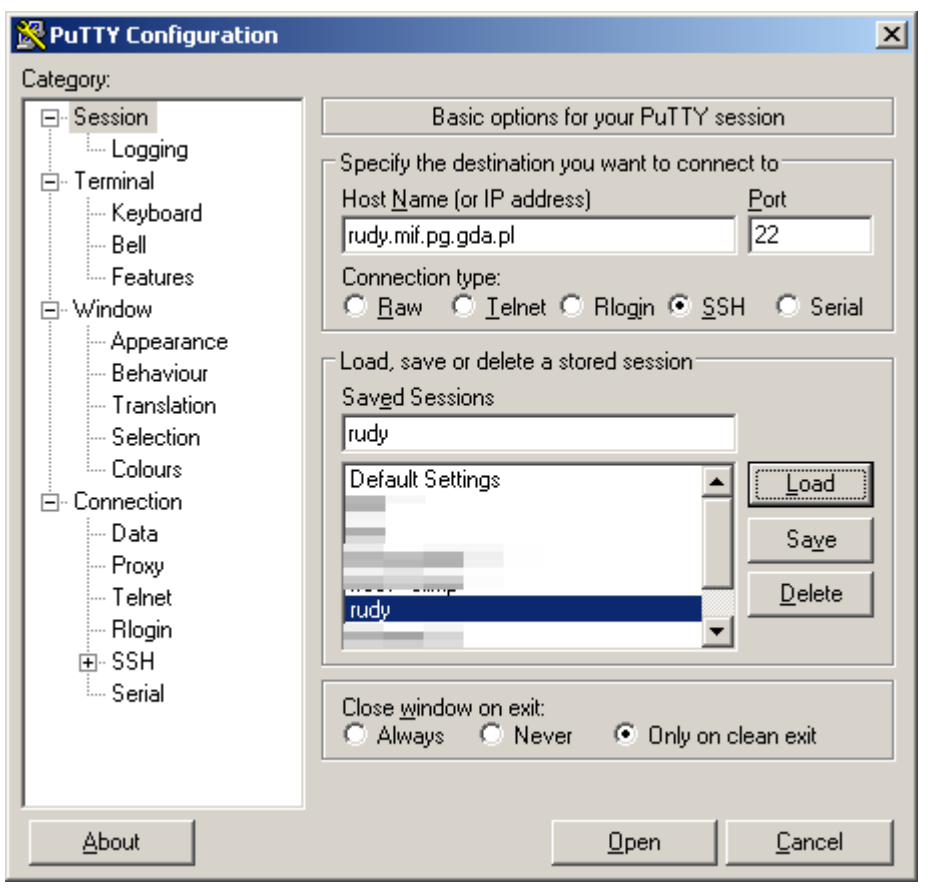

Wygląd okna konfiguracji PuTTY

Tunel SSH na Wydziale FTiMS PG można utworzyć mając dostęp do jednego z serwerów Z dostępem z zewnątrz poprzez ssh.

Należą do nich np.:

- olimp.mif.pg.gda.pl
- mifgate.pg.gda.pl
- aqualung.mif.pg.gda.pl

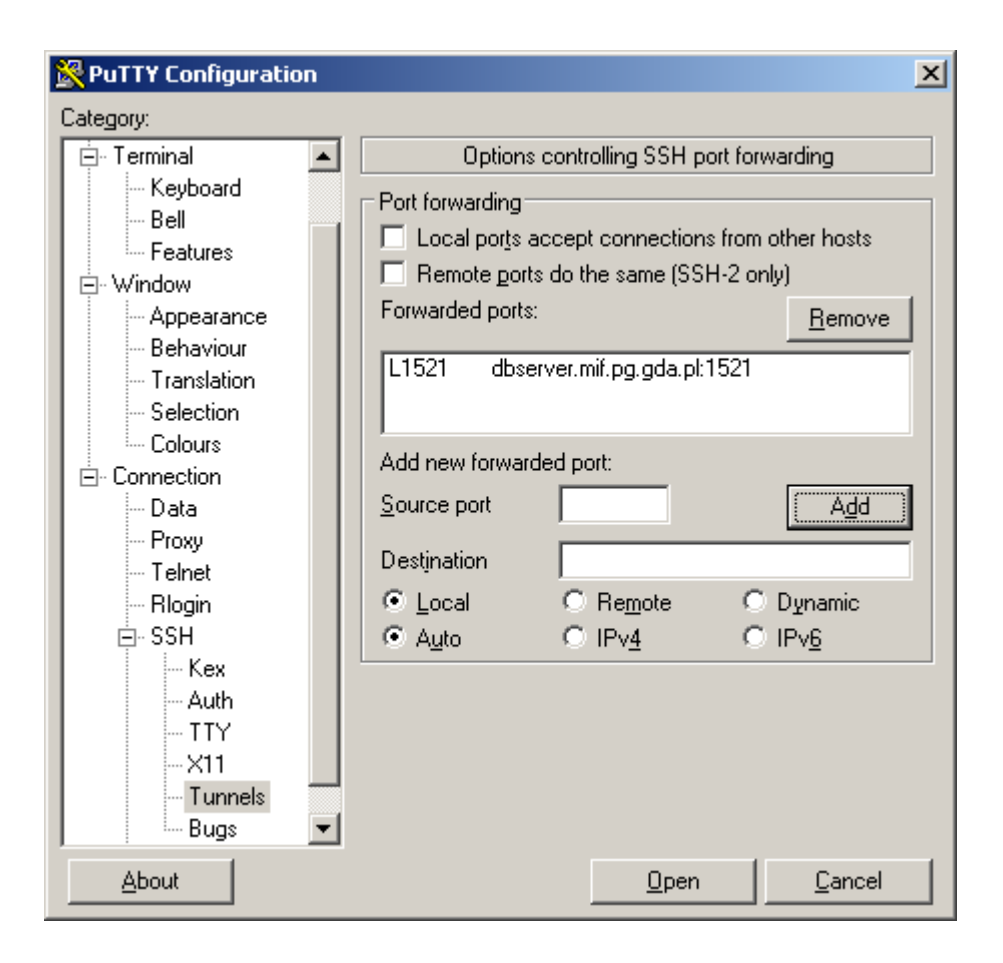

Należy najpierw podać dane:

Source port: np 1521 dla oracle. To port, który będzie otwarty na naszym komputerze Destination: np. dbserver.mif.pg.gda.pl:1521 Nazwa serwera do którego chcemy się łączyć i po dwukropku numer portu których chcemy tunelować z tego serwera

Następnie klikamy Add i wracając do sesji wciskamy zapisz (aby za każdym razem tego nie robić) Można też skonfigurować na stałe połączenie np. za pomocą programu plink.

Naturalnie możemy tu dodać też inne porty, które będą nam potrzebne.

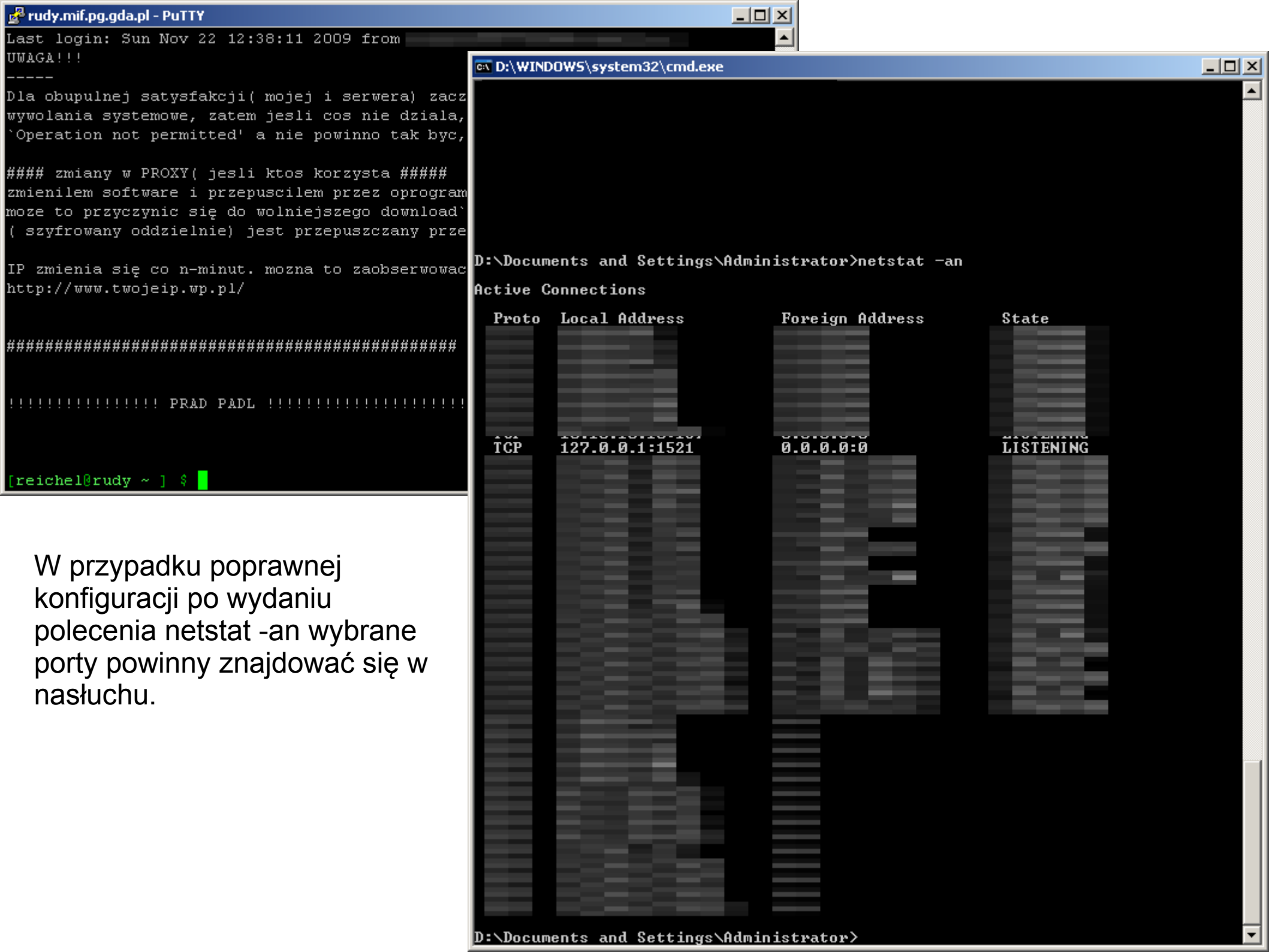

#### Możliwe problemy

Zakładając, że chcemy tunelować takie usługi jak

- Oracle domyślny port 1521
- HTTP domyślny port 80

mogą pojawić się problemy związane z tym, że na komputerze na którym tworzymy tunel mogą już być otwarte takie porty. Do najczęstszych przypadków takiego stanu dochodzi gdy (w kolejności otwarte port, usługi, programy otwierające te porty):

80, 3306; Uruchomiony jest zestaw typu WAMP, XAMPP, ... 80; Serwer Apache, IIS 1521; Jakaś baza Oracle (często jest Oracle XE)

Aby sprawdzić czy jakiś port nie jest otwarty, możemy wydać polecenie netstat -an przed uruchomieniem tunelu i sprawdzić czy port nie jest zajęty. Jeśli jest możemy wybrać jakiś inny (np. dla MySQL 3309, dla HTTP 8080, ...)

### Zapory ogniowe

- Istotne zarówno przy połączeniu z jak i serwerze
- Należy odblokować połączenia nadchodzące i wychodzące (w zależność od roli)

# Na przykładzie Windows Server 2008 (podobnie Windows 7)

| 🍻 Windows Firewall with Advance    | d Security                                                                     |                                                  |                       |
|------------------------------------|--------------------------------------------------------------------------------|--------------------------------------------------|-----------------------|
| File Action View Help              |                                                                                |                                                  |                       |
| 🗢 🔿 🔰 🖬 😖 👔 🖬                      |                                                                                |                                                  |                       |
| 🍻 Windows Firewall with Advanced S | Inbound Rules                                                                  |                                                  | Actions               |
| 🔣 Inbound Rules                    | Name                                                                           | Group 🔺                                          | Inbound Rules         |
| Connection Security Rules          | MySQL Port 3306                                                                | Brooch Carbon Combact Dat                        | 🚉 New Rule            |
| 🛨 🍢 Monitoring                     | BranchCache Hosted Cache Server (HTTP-In)                                      | BranchCache - Hosted Cach                        | Y Filter by Profile   |
|                                    | BranchCache Peer Discovery (WSD-In)                                            | BranchCache - Peer Discove                       | 🍸 Filter by State 🔹 🕨 |
|                                    | COM+ Network Access (DCOM-In)                                                  | COM+ Network Access<br>COM+ Remote Administratic | T Filter by Group     |
|                                    | Core Networking - Destination Unreachable (                                    | Core Networking                                  | View                  |
|                                    | Core Networking - Destination Unreachable                                      | Core Networking<br>Core Networking               | Refresh               |
|                                    | Core Networking - Dynamic Host Configurati                                     | Core Networking                                  | 📑 Export List         |
|                                    | Core Networking - Internet Group Managem<br>Core Networking - IPHTTPS (TCP-In) | Core Networking<br>Core Networking               | ? Help                |
| <u>۱</u>                           | Core Networking - IPv6 (IPv6-In)                                               | Core Networking                                  | MySQL Port 3306       |
|                                    |                                                                                |                                                  |                       |

#### 💮 New Inbound Rule Wizard х Rule Type Select the type of firewall rule to create. Steps: What type of rule would you like to create? Rule Type Protocol and Ports O Program Action Bule that controls connections for a progra Profile Port Name Rule that controls connections for a TCP or UDP port., O Predefined: BranchCache - Content Retrieval (Uses HTTP) -Rule that controls connections for a Windows experience. $\mathbb{R}$ C Custom Custom rule. Learn more about rule types < Back Next > Cancel

| Protocol and Ports<br>Specify the protocols and ports to v | vhich this rule applies.                   |                            |        |        |
|------------------------------------------------------------|--------------------------------------------|----------------------------|--------|--------|
| Specify the protocols and ports to v                       | vhich this rule applies.                   |                            |        |        |
|                                                            |                                            |                            |        |        |
| Steps:                                                     |                                            |                            |        |        |
| Rule Type                                                  | Does this rule apply to TCP or UDP?        |                            |        |        |
| Protocol and Ports                                         | • TCP                                      |                            |        |        |
| <ul> <li>Action</li> </ul>                                 | O UDP                                      |                            |        |        |
| Profile                                                    |                                            |                            |        |        |
| Name                                                       | Does this rule apply to all local ports or | r specific local ports?    |        |        |
|                                                            | C All local ports                          |                            |        |        |
|                                                            | Specific local ports: 18                   | 521                        |        |        |
|                                                            | E                                          | xample: 80, 443, 5000-5010 |        |        |
|                                                            |                                            |                            |        |        |
|                                                            |                                            |                            |        |        |
|                                                            |                                            |                            |        |        |
|                                                            |                                            |                            |        |        |
|                                                            |                                            |                            |        |        |
|                                                            |                                            |                            |        |        |
|                                                            |                                            |                            |        |        |
|                                                            | Learn more about protocol and ports        |                            |        |        |
|                                                            |                                            |                            |        |        |
|                                                            |                                            | (-                         |        | ,      |
|                                                            |                                            | < Back                     | Next > | Cancel |

#### 💮 New Inbound Rule Wizard

#### Action

Specify the action to be taken when a connection matches the conditions specified in the rule.

| Steps:                                    |                                                                                                    |
|-------------------------------------------|----------------------------------------------------------------------------------------------------|
| Rule Type                                 | What action should be taken when a connection matches the specified conditions?                                                                                                    |
| Protocol and Ports                        | Allow the connection                                                                                                    |
| <ul> <li>Action</li> </ul>                | This includes connections that are protected with IPsec as well as those are not.                                                                                                    |
| <ul> <li>Profile</li> <li>Name</li> </ul> | <ul> <li>Allow the connection if it is secure         This includes only connections that have been authenticated by using IPsec. Connections will be secured using the settings in IPsec properties and rules in the Connection Security Rule node.     </li> <li>Customize</li> <li>Block the connection</li> </ul> |
|                                           | Learn more about actions<br>< Back Next > Cancel                                                                                                    |

х

#### 💮 New Inbound Rule Wizard

#### Profile

Specify the profiles for which this rule applies.

| Steps:             |                                                                                |
|--------------------|--------------------------------------------------------------------------------|
| Rule Type          | When does this rule apply?                                                     |
| Protocol and Ports |                                                                                |
| Action             | ✓ Domain                                                                       |
| Profile            | Applies when a computer is connected to its corporate domain.                  |
| Name               | Private<br>Applies when a computer is connected to a private network location. |
|                    | Public<br>Applies when a computer is connected to a public network location.   |
|                    | Learn more about profiles                                                      |
|                    | < Back Next > Cancel                                                           |

X

| Name                             |                                          |  |
|----------------------------------|------------------------------------------|--|
| Specify the name and description | of this rule.                            |  |
| Steps:                           |                                          |  |
| Rule Type                        |                                          |  |
| Protocol and Ports               |                                          |  |
| Action                           |                                          |  |
| Profile                          |                                          |  |
| Name                             | Uracle Port 1521                         |  |
|                                  | Description (optional):                  |  |
|                                  | Port dostępu do bazy danych Oracle (11g) |  |
|                                  |                                          |  |
|                                  |                                          |  |
|                                  |                                          |  |
|                                  |                                          |  |
|                                  |                                          |  |
|                                  |                                          |  |
|                                  |                                          |  |
|                                  |                                          |  |
|                                  |                                          |  |
|                                  |                                          |  |
|                                  |                                          |  |
|                                  |                                          |  |
|                                  | < <u>B</u> ack <u>Finish</u> Cancel      |  |

#### Polskie znaki w bazie danych

- Tu odpowiemy sobie jakie założenia powinien spełniać zarówno nasz kod jak i struktura bazy danych aby móc przechowywać w niej polskie znaki (w przykładzie UTF-8).
- Pierwsza część będzie odnosić się ogólnie do konfiguracji "jakiejś" bazy danych. Poruszone zostaną najczęstsze problemy.
- Ostatecznie skonfigurujemy przykładowe połączenie Oracle+php (ze względu na chyba największą możliwą ilością problemów, które też mogą pojawić się w przypadku innych baz danych.

### Newralgiczne miejsca

- Czy baza danych obsługuje dany zestaw znaków ?
- Czy struktura tabel/definicja kolumn pozwala przechowywać dane kodowanie lub/i czy jest dobrze utworzona (np. oracle NVARCHAR2, mysql: CHARACTERSET) ?
- Czy klient nawiązuje połączenie z wykorzystaniem danego zestawu znaków ?
- Czy aplikacja kliencka wysyła/wstawia do bazy danych znaki w wybranym formacie (czy format pliku txt jest np.. UTF-8, czy formularz HTML jest dobrze ustawiony, ...)?
- Czy podczas połączenia (albo w parametrach funkcji, albo w tzw. connectionstring) podajemy poprawny zestaw kodowania znaków dla połączenia ?
- Czy konfiguracja nagłówka dokumentu, który jest przetwarzany przez inną aplikację jest poprawny (np. czy w nagłówku dokumentu XHTML/HTML jest ustawione poprawne kodowanie) ?

#### Czy wysyłamy poprawny zestaw znaków ?

- To, że np. w plik php mamy w naszym edytorze literki polskie ąć... nie oznacza, jeszcze, że mamy je w poprawnym kodowaniu. Dla ustalenia uwagi chcemy aby było to UTF-8.
- Powinniśmy sprawdzić czy nasz edytor umożliwia zapis w wybranym kodowaniu, jeśli nie znaleźć inny edytor (np. Notepad++)

| *C\Users\reichel\Desktop\new 2.txt - Notepad++              |
|-------------------------------------------------------------|
| File Edit Search View Encoding Language Settings Macro Ru   |
|                                                             |
| new 2.bd                                                    |
| 1 Polskie znaki ąćęłńśóżźĄĆĘŁŃŚÓŻŹ                          |
| 2                                                           |
| 3 KODOWANIE ASCII                                           |
| 👪 XVI32 - new 2.txt 🔲 🖾                                     |
| File Edit Search Address Tools Help                         |
| □┌┮◨☓ँ▫▫ё҄、੍¢ё°┊Ҟ?                                          |
| 0 Polskie zn 50 6F 6C 73 6B 69 65 20 7A 6E 🔺                |
| A a k i a ć ę ł ń ś 61 6B 69 20 B9 E6 EA B3 F1 9C           |
| 14 ó ż ź Ą C Ę Ł N S O F3 BF 9F A5 C6 CA A3 D1 8C D3        |
|                                                             |
|                                                             |
| *Cullcontraichell Deckton neur 2 tot Netenadu :             |
| Eila Edit Saarch View Encoding Language Settings Macro Pu   |
|                                                             |
|                                                             |
| new 2.bt                                                    |
| 1 Polskie znaki ąćęłńs󿿥CĘŁNSOZZ                             |
| 3 KODOWANIE UTF-8 BEZ BOM                                   |
| 1 III IIII IIII IIIII IIIIIIIIIIIIIIII                      |
| File Edit Search Address Tools Help                         |
|                                                             |
|                                                             |
| A a k i Ä Ä ‡ Ä <sup>24</sup> 61 6B 69 20 C4 85 C4 87 C4 99 |
| 14 Ĺ,Ĺ"Ĺ>ĂŁĹĽ C5 82 C5 84 C5 9B C3 B3 C5 BC                 |
| 1E źĄÄ+Ä Ĺ C5 BA C4 84 C4 86 C4 98 C5 81                    |
| 28 ŠŚà ``Ż Ź C5 83 C5 9A C3 93 C5 BB C5 B9                  |
|                                                             |

| File Edit Search Yiew Encoding Language Settings Macro Ru   I Polskie znaki aćęźńśóźźąćĘŁŃŚóźź   2 3 KODOWANIE LATIN2   I Polskie znaki aćęźńśóźźąćĘŁŃŚóźź   2 3 KODOWANIE LATIN2   I Polskie znaki aćęźńśćźąćĘŁŃŚóźź   2 3 KODOWANIE LATIN2   File Edit Search Address Tools Heip I I                                                                                                    | ile <u>E</u> dit <u>S</u> earch <u>V</u> iew Encoding <u>L</u> anguage Se <u>t</u> tings Macro Rur                                                                                                    |
|----------------------------------------------------------------------------------------------------|----------------------------------------------------------------------------------------------------|
| Image: Second Second Secon                                                                                                    |                                                                                                    |
| <pre> Polskie znaki ąćęłńśćżźĄĆĘŁŃŚŚŻŻ  KODOWANIE LATIN2  XVI32 - new 2.txt  File Edit Search Address Tools Help  © Polskie znaki ąćęłńśćźźĄĆĘŁŃŚŚŻź  A a ki ± ć ę łń  G 16B 69 20 B1 E6 EA B3 F1 B6  14 6 ź L * Ć Ŗ ŁŃ * 6 F3 BF BC A1 C6 CA A3 D1 A6 D3 AF AC  C * C*Users\reichet\Desktop\new 2.txt - Notepad++  File Edit Search View Encoding Language Settings Macro F  new 2.txt  Polskie znaki ąćęłńśćźźĄĆĘŁŃŚĆźź  KODOWANIE UTF-8 Z BOM  XVI32 - new 2.txt  File Edit Search Address Tools Help  C * X × &amp; B 2 0 0 1 s ki e  A a ki ± č, ť, ť, ś, š B B BF 50 6F 6C 73 6B 69 65  A a ki Ĭ Ă.Ă  Y × &amp; B 2 0 1 s ki e  BB BF 50 6F 6C 73 6B 69 65  A a a ki Ĭ.Ă.Ă  Y × &amp; B 2 0 1 s ki e  BB BF 50 6F 6C 73 6B 69 65  A a a ki Ĭ.Ă.Ă  Y × X B 2 0 1 s ki e  BB BF 50 6F 6C 73 6B 69 65  A a a ki Ĭ.Ă.Ă  Y × X B 2 0 1 s ki e  BB BF 50 6F 6C 73 6B 69 65  A a a ki Ĩ.Ă.Ă  Y × X B 2 0 1 s ki e  BB BF 50 6F 6C 73 6B 69 65  A a a ki Ĩ.Ă.Ă  Y × X B 2 0 1 s ki e  BB BF 50 6F 6C 73 6B 69 65  A a a ki Ĩ.Ă.Ă  Y × X B 2 0 1 s ki e  BB BF 50 6F 6C 73 6B 69 65  A a a a ki Ĩ.Ă.Ă  Y × X B 2 0 1 s ki e  BB BF 50 6F 6C 73 6B 69 65  A a a a ki Ĩ.Ă.Ă  Y × X B 2 0 1 s ki e  BB BF 50 6F 6C 73 6B 69 65  A a a a ki Ĩ.Ă.Ă  Y × X B 2 0 1 s ki e  BB BF 50 6F 6C 73 6B 69 65  A a a a ki Ĩ.Ă.Ă  Y × X B 2 0 1 s ki e  BB BF 50 6F 6C 73 6B 69 65  A a a a ki Ĩ.Ă.Ă  Y × X B 2 0 1 s ki e  BB BF 50 6F 6C 73 6B 69 65  A a a a ki Ĩ.Ă.Ă  Y × X B 2 0 1 s ki e  BB BF 50 6F 6C 73 6B 69 65  A a a a ki Ĩ.Ă.Ă  Y × X × X B 2 0 1 s ki e  BB BF 50 6F 6C 73 6B 69 65  A a a a ki Ĩ.Ă.Ă  Y × X × X B 2 0 1 s ki e  BB BF 50 6F 6C 73 6B 69 65  A a a a ki Ĩ.Ă.Ă  Y × X × X B 2 0 1 s ki e  BB BF 50 6F 6C 73 6B 69 65  A a a a ki Ĩ.Ă.Ă  Y × X × X B 2 0 0 1 s ki e  BB BF 50 6F 6C 73 6B 69 65  A a a a a ki Ĩ.Ă.Ă  Y × X × X B 2 0 0 1 s ki e  BB BF 50 6F 6C 73 6B 69 65  A a a a a a ki Ĩ.Ă.Ă  Y × X × X B 2 0 0 1 s ki e A a a a a a a a a a a a a a a a a a a a</pre>                                                                                                    | [] 🔁 🖶 🕼 🔓 🕼 📣 🖌 🗋 🌔 🤉 🗲 🖬 🐜 🔍 🤫                                                                                                    |
| 1       Polskie znaki ąćęłńśóżźąćEŁŃŚÓŻŹ         2       3       KODOWANIE LATIN2         Image: Strategy of the strategy of the strategy of th                                                                                                    | new 2.txt                                                                                                    |
| 2       3       KODOWANIE LATIN2         Image: Strain of the strain of the stra                                                                                                    | 1 Polskie znaki ąćęłńśóżźąćĘŁŃŚÓŻŹ                                                                                                    |
| 3       KODOWANIE LATIN2         Image: Strain of the strain of the strain                                                                                                    | 2                                                                                                    |
| XVI32 - new 2.txt       Image: Second Address Tools Help         Image: Second Address Tools Help                                                                                                    | 3 KODOWANIE LATIN2                                                                                                    |
| File       Edit       Search       Address       Tools       Help         □       □       □       □       □       □       □       □       □       □       □       □       □       □       □       □       □       □       □       □       □       □       □       □       □       □       □       □       □       □       □       □       □       □       □       □       □       □       □       □       □       □       □       □       □       □       □       □       □       □       □       □       □       □       □       □       □       □       □       □       □       □       □       □       □       □       □       □       □       □       □       □       □       □       □       □       □       □       □       □       □       □       □       □       □       □       □       □       □       □       □       □       □       □       □       □       □       □       □       □       □       □       □       □       □       □       □       □       □       □ <td< td=""><td>🖥 XVI32 - new 2.txt</td></td<>                                                                                                    | 🖥 XVI32 - new 2.txt                                                                                                    |
| □       □       □       □       □       □       □       □       □       □       □       □       □       □       □       □       □       □       □       □       □       □       □       □       □       □       □       □       □       □       □       □       □       □       □       □       □       □       □       □       □       □       □       □       □       □       □       □       □       □       □       □       □       □       □       □       □       □       □       □       □       □       □       □       □       □       □       □       □       □       □       □       □       □       □       □       □       □       □       □       □       □       □       □       □       □       □       □       □       □       □       □       □       □       □       □       □       □       □       □       □       □       □       □       □       □       □       □       □       □       □       □       □       □       □       □       □       □       □                                                                                                          | File Edit Search Address Tools Help                                                                                                    |
| 0 1 s k i e z n<br>A k i ± ć ę ż ń f<br>14 óż Ľ ` ć Ę ž ń f<br>14 óż Ľ ` ć Ę ž ń ś<br>15 ż ¬ · · · · · · · · · · · · · · · · · ·                                                                                                    | □ ☞ ◨ ☓ 汹 瞺 ⑮ ♀ ☞ 貣 №                                                                                                    |
| Aakitćkffffffffffffffffffffffffffffffffffffffffffffffffffffffffffffffffffffffffffffffffffffffffffffffffffffffffffffffffffffffffffffffffffffffffffffffffffffffffffffffffffffffffffffffffffffffffffffffffffff <td< td=""><td>0 Folskie zn 50 6F 6C 73 6B 69 65 20 7A 6E 🔺</td></td<>                                                                                                    | 0 Folskie zn 50 6F 6C 73 6B 69 65 20 7A 6E 🔺                                                                                                    |
| 14       6 ż Ľ * Ć Ę Ł Ń ; Ó       F3 BF BC A1 C6 CA A3 D1 A6 D3         1E       2 ¬       AF AC         AF AC       AF AC         AF AC       AF AC         I       AF AC         I       AF AC         I       I         I       I         I       I         I       I         I       I         I       Polskie         I       Polskie         I       Pols                                                                                                    | A a k i ± ć ę ł ń ¶ 61 6B 69 20 B1 E6 EA B3 F1 B6                                                                                                    |
| IE       2       AF AC         AF AC       AF AC         AF AC       AF AC <t< td=""><td>14 Ó Ż Ľ Č Ę Ł Ń ¦ Ó F3 BF BC A1 C6 CA A3 D1 A6 D3</td></t<>                                                                                                    | 14 Ó Ż Ľ Č Ę Ł Ń ¦ Ó F3 BF BC A1 C6 CA A3 D1 A6 D3                                                                                                    |
| <pre>*C:\Users\reichel\Desktop\new 2.txt - Notepad++<br/>File Edit Search View Encoding Language Settings Macro F<br/>Polskie znaki aćęłńśóżźĄĆĘŁŃŚŚŻź<br/>2<br/>3 KODOWANIE UTF-8 Z BOM<br/>XVI32 - new 2.txt<br/>File Edit Search Address Tools Help<br/>POLSKIE ZNAKI ADDRESS TOOLS Help<br/>POLSKIE ZNAKI ADDRESS TOOLS Help<br/>POLSKIE ZNAKI ADDRESS TOOLS Help<br/>POLSKIE ZNAKI ADDRESS TOOLS Help<br/>POLSKIE ZNAKI ADDRESS TOOLS Help<br/>POLSKIE ZNAKI ADDRESS TOOLS Help<br/>POLSKIE ZNAKI ADDRESS TOOLS Help<br/>POLSKIE ZNAKI ADDRESS TOOLS Help<br/>POLSKIE ZNAKI ADDRESS TOOLS Help<br/>POLSKIE ZNAKI ADDRESS TOOLS Help<br/>POLSKIE ZNAKI ADDRESS TOOLS Help<br/>POLSKIE ZNAKI ADDRESS TOOLS Help<br/>POLSKIE ZNAKI ADDRESS TOOLS HELP<br/>POLSKIE ZNAKI ZNAKI</pre>                                                                                                    |                                                                                                    |
| <pre>*C:\Users\reichel\Desktop\new 2.txt - Notepad++ File Edit Search View Encoding Language Settings Macro F new 2.txt  Polskie znaki ąćęłńśóżźĄćĘŁŃŚóżź  RODOWANIE UTF-8 Z BOM  XVI32 - new 2.txt File Edit Search Address Tools Help C C X X C C C C C C C C C C C C C C C C</pre>                                                                                                    |                                                                                                    |
| <pre>*C:\Users\reichel\Desktop\new 2.txt - Notepad++ File Edit Search View Encoding Language Settings Macro F new 2.txt 1 Polskie znaki ąćęłńśóżźĄĆĘŁŃŚÓŻŹ 2 3 KODOWANIE UTF-8 Z BOM  XVI32 - new 2.txt File Edit Search Address Tools Help C Z Z X X C 2 0 0 0 x 2 Polskie Z 2 0 0 0 x 2 Polskie Z 2 0 0 0 0 x 2 Polskie Z 2 0 0 0 0 0 x 2 Polskie Z 2 0 0 0 0 0 0 0 0 0 0 0 0 0 0 0 0 0 0 0</pre>                                                                                                    |                                                                                                    |
| File       Edit       Search       View       Encoding       Language       Settings       Macro       File         I       Polskie       znaki       ać       I       I <td>*C:\Users\reichel\Desktop\new 2.txt - Notepad++</td>                                                                                                    | *C:\Users\reichel\Desktop\new 2.txt - Notepad++                                                                                                    |
| Image: Second Address       Image: Second Address       Image: Second Ad                                                                                                    | <u>File Edit Search View Encoding Language Settings Macro Ru</u>                                                                                                    |
| <ul> <li>new 2txt         <ol> <li>Polskie znaki ąćęłńśóżźĄĆĘŁŃŚóżź</li> <li>RODOWANIE UTF-8 Z BOM</li> </ol> </li> <li>XVI32 - new 2.txt         <ol> <li>XVI32 - new 2.txt</li> <li>Edit Search Address Tools Help</li> <li>C 2 2 2 2 2 2 2 2 2 2 2 2 2 2 2 2 2 2 2</li></ol></li></ul>                                                                                                    |                                                                                                    |
| 1 Polskie znaki ąćęłńśóżźĄĆĘŁŃŚÓŻŹ     2     3 KODOWANIE UTF-8 Z BOM     XVI32 - new 2.txt     File Edit Search Address Tools Help     D                                                                                                    | j 🐻 🗁 🔚 🕒 🕲 🕼 😂   🌾 🕛 💽   ગ 🗲   🛍 🧏   🧐 🤫                                                                                                    |
| 2<br>3 KODOWANIE UTF-8 Z BOM<br>XVI32 - new 2.txt<br>File Edit Search Address Tools Help<br>C 2                                                                                                    | □ 0 1 1 1 1 1 1 1 1 0 1 0 1 0 1 0 1 0 1                                                                                                    |
| 3       KODOWANIE UTF-8 Z BOM         Image: Strategy of the strategy of the strategy of th                                                                                                    | new 2.txt Polskie znaki aćęłńśóżźAĆEŁŃŚÓŻŹ                                                                                                    |
| XVI32 - new 2.txt       Image: Constraint of the constraint of the constraint of                                                                                                    | I Polskie znaki ąćęłńśóżźĄĆĘŁŃŚÓŻŹ                                                                                                    |
| File       Edit       Search       Address       Tools       Help         □       □       □       ×       ×       □       □       •       •       •       •       •       •       •       •       •       •       •       •       •       •       •       •       •       •       •       •       •       •       •       •       •       •       •       •       •       •       •       •       •       •       •       •       •       •       •       •       •       •       •       •       •       •       •       •       •       •       •       •       •       •       •       •       •       •       •       •       •       •       •       •       •       •       •       •       •       •       •       •       •       •       •       •       •       •       •       •       •       •       •       •       •       •       •       •       •       •       •       •       •       •       •       •       •       •       •       •       •       •       • <td< td=""><td>new 2txt 1 Polskie znaki ąćęłńśóżźĄĆĘŁŃŚÓŻŹ 3 KODOWANIE UTF-8 Z BOM</td></td<>                                                                                                    | new 2txt 1 Polskie znaki ąćęłńśóżźĄĆĘŁŃŚÓŻŹ 3 KODOWANIE UTF-8 Z BOM                                                                                                    |
| □       □       □       ×       ×       ×       □       □       ×       ×       ×       ×       ×       ×       ×       ×       ×       ×       ×       ×       ×       ×       ×       ×       ×       ×       ×       ×       ×       ×       ×       ×       ×       ×       ×       ×       ×       ×       ×       ×       ×       ×       ×       ×       ×       ×       ×       ×       ×       ×       ×       ×       ×       ×       ×       ×       ×       ×       ×       ×       ×       ×       ×       ×       ×       ×       ×       ×       ×       ×       ×       ×       ×       ×       ×       ×       ×       ×       ×       ×       ×       ×       ×       ×       ×       ×       ×       ×       ×       ×       ×       ×       ×       ×       ×       ×       ×       ×       ×       ×       ×       ×       ×       ×       ×       ×       ×       ×       ×       ×       ×       ×       ×       ×       ×       ×       ×       ×       ×                                                                                                    | <pre>new 2.txt</pre> I Polskie znaki ąćęłńśóżźĄĆĘŁŃŚÓŻŹ 3 KODOWANIE UTF-8 Z BOM KVI32 - new 2.txt                                                                                                    |
| 0       d ≫ ż P o 1 s k i e       EF BB BF 50 6F 6C 73 6B 69 65         A       z n a k i Ä Ä       20 7A 6E 61 6B 69 20 C4 85 C4         14       ± Ä ™ Ĺ , Ĺ ,, Ĺ , Ĺ > Ă       87 C4 99 C5 82 C5 84 C5 9B C3         15       ≿ Ĺ L Ĺ s Ä Ä       23 C5 PC C5 P3 C4 84 C4 85 C4                                                                                                    | <pre>new 2.bxt<br/>new 2.bxt<br/>Polskie znaki ąćęłńśóżźĄĆĘŁŃŚÓŻŹ<br/>XVI32 - new 2.txt<br/>File Edit Search Address Tools Help</pre>                                                                                                    |
| A       z       n       a       k       i $\ddot{A}$ $\ddot{A}$ 20       7A       6E       61       6B       69       20       C4       85       C4         14 $\pm$ $\ddot{A}$ $\dot{L}$ $\dot{L}$ $\dot{L}$ $\ddot{A}$ 87       C4       99       C5       82       C5       84       C5       9B       C3         18 $\dot{L}$ $\dot{L}$ $\ddot{L}$ $\ddot{A}$ $\ddot{A}$ <td><pre>     Image: Image: Image</pre></td> | <pre>     Image: Image: Image</pre> |
| 14 ‡ Ä <sup>34</sup> Ĺ , Ĺ " Ĺ > Ă 87 C4 99 C5 82 C5 84 C5 9B C3                                                                                                    | <pre>     rew 2txt         I Polskie znaki ąćęłńśóżźĄĆĘŁŃŚÓŻŹ         Z         KODOWANIE UTF-8 Z BOM         XVI32 - new 2.txt         File Edit Search Address Tools Help         D C→ □ × 8 □ □ 2 Q Q □ 1 8 k 1 e ■ BB BF 50 6F 6C 73 6B 69 65 ▲ </pre>                                                                                                    |
| 1FIDIT.T.T. A A A HAIRS CERCICERA CARACA OCCA                                                                                                    | I       Polskie znaki ąćęłńśóżźĄĆĘŁŃŚÓŻŹ         2       3         KODOWANIE UTF-8 Z BOM         Image: Strategy strategy strat                                                                                                    |
|                                                                                                    | <ul> <li>I Polskie znaki ąćęłńśóżźĄĆĘŁŃŚÓŻŹ</li> <li>RODOWANIE UTF-8 Z BOM</li> <li>XVI32 - new 2.txt</li> <li>File Edit Search Address Tools Help</li> <li>I Polskie Znaki ă ă</li> <li>Q Q I I K i e</li> <li>I BB BF 50 6F 6C 73 6B 69 65</li> <li>A z naki ă ă</li> <li>Z0 7A 6E 61 6B 69 20 C4 85 C4</li> <li>I A K I Ă Ă</li> <li>I A Y A Y A Y A Y A Y A Y A Y A Y A Y A</li></ul>                                                                                                    |
| 32 » Ĺ ą BB C5 B9                                                                                                    | <ul> <li>new 2bt</li> <li>1 Polskie znaki ąćęłńśóżźĄĆĘŁŃŚÓżź</li> <li>2 KODOWANIE UTF-8 Z BOM</li> <li>XVI32 - new 2.txt</li> <li>File Edit Search Address Tools Help</li> <li>C → A</li> <li>C → A</li> <li>C →</li></ul>                                                                                                    |
|                                                                                                    | <ul> <li>I Polskie znaki ąćęłńśóżźĄćĘŁŃŚóżź</li> <li>2</li> <li>3 KODOWANIE UTF-8 Z BOM</li> <li>XVI32 - new 2.txt</li> <li>File Edit Search Address Tools Help</li> <li>I Polskie Znaki ÄÄ</li> <li>I Polskie Znaki Address Tools Help</li> <li>I Polskie Znaki Address Tools Help</li> <li>I Polskie Znaki ÄÄ</li> <li>I Polskie Znaki Address Tools Help</li> <li>I Polskie Znaki Address Tools Help</li> <li>I Pols</li></ul>                                                                                                    |
| 28     1     1     1     3     3     1     1     1     1     1     1     1     1     1     1     1     1     1     1     1     1     1     1     1     1     1     1     1     1     1     1     1     1     1     1     1     1     1     1     1     1     1     1     1     1     1     1     1     1     1     1     1     1     1     1     1     1     1     1     1     1     1     1     1     1     1     1     1     1     1     1     1     1     1     1     1     1     1     1     1     1     1     1     1     1     1     1     1     1     1     1     1     1     1     1     1     1     1     1     1     1     1     1     1     1     1     1     1     1     1     1     1     1     1     1     1     1     1     1     1     1     1     1     1     1     1     1     1     1     1     1     1     1     1     1 </td <td><pre>     new 2.txt         I Polskie znaki ąćęłńśóżźĄĆĘŁŃŚÓŻŹ         Z         XVI32 - new 2.txt         File Edit Search Address Tools Help         I C→ I→ X→ I→ I→ I→ I→ I→ I→ I→ I→ I→ I→ I→ I→ I→</pre></td>                                                                                                    | <pre>     new 2.txt         I Polskie znaki ąćęłńśóżźĄĆĘŁŃŚÓŻŹ         Z         XVI32 - new 2.txt         File Edit Search Address Tools Help         I C→ I→ X→ I→ I→ I→ I→ I→ I→ I→ I→ I→ I→ I→ I→ I→</pre>                                                                                                    |

- Widzimy na obrazkach, że pod względem binarnym mamy duże różnice !
- Warto zwrócić tutaj uwagę na znak BOM opisujący rodzaj kodowania UTF. Może on być niepożądany w przypadku skryptów php, szczególnie kiedy chcemy modyfikować nagłówek HTTP za pomocą header.
### Rozpatrzmy skrypt:

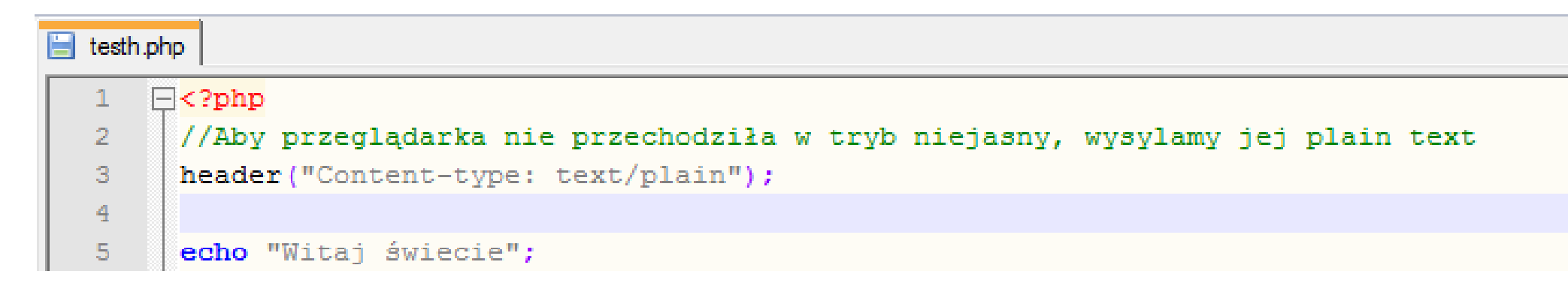

Raz zapisany jako UTF a raz jako UTF z BOM, oraz jego działanie

Z BOM

BEZ BOM

- Pojawia się błąd:
  - Warning: Cannot modify header information headers already sent by ....

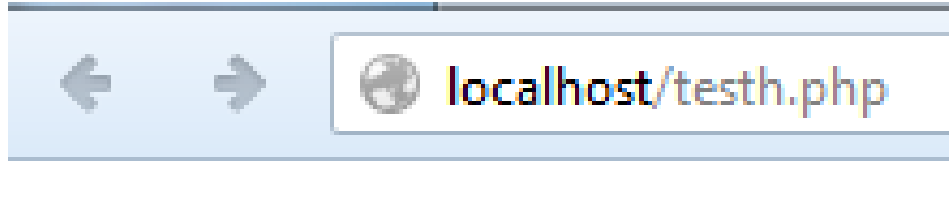

Witaj świecie

Zjawisko to wynika, z tego, że niektóre serwery apache+php najpierw wysyłają znak BOM, Przez co niemożliwe jest późniejsze modyfikowanie nagłówka (wystarczy usunąć znak BOM zamiast dokonywać obejścia problemu za pomocą funkcji ob\_start etc.)

# Przykład Oracle+php

```
oracletest.php
1
      //Aby przeglądarka nie przechodziła w tryb niejasny, wysylamy jej plain text
  2
   3
       header("Content-type: text/plain");
   4
   5
       //laczymy sie z baza danych, gdzie nalezy podac zestaw kodowanie
   6
       //login do bazy danych
   7
       $login = 'login';
  8
       //haslo
  9
       $password = 'haslo';
 10
       //nazwa bazy jako service name albo SID w przypadku gdy
 11
       //mamy sciezke do pliku tnsnames, w przeciwnym przypadku
 12
       //mozemy podac pelen zestaw informacji (taki ja w pliku tnsnames.ora)
       $servicename = 'ORACLEMI';
 13
       //rodzaj kodowania jaki chcemy miec w polaczeniu z baza danych
 14
 15
       $charenc = 'AL32UTF8';
 16
 17
       //polaczenie do bazy )ti moe bz funkcja pryzjmujca posycyeglne parametrz albo tyw
 18
       //connection string.
 19
       $conn = oci connect($login , $password, $servicename, $charenc);
 20
       if (!$conn)
 21
 22
      23
       //w przypadku błędu wyświetl go
 24
            $e = oci error();
 25
           trigger error($e['message'], E USER ERROR);
  26
       H }
```

```
27
     //stosujemy NVARCHAR2 aby moc obslugiwac dowolne kodowanie w bazie
28
29
      $stmt = oci parse($conn, "CREATE TABLE testutf (test NVARCHAR2(70))");
30
      oci execute($stmt);
31
32
     //Dodajemy wiersz z polskimi znakami, plik PHP powinien byc zapisany jako UTF8,
33
     //jesli chcemy wysylac znaki jako UTF*. To samo tyczy sie metody POST,
34
     //formularze w pliku HTML powinny miec informacje
35
     //w jakim kodowaniu wysylane sa znaki.
      $stmt = oci parse($conn, "INSERT INTO testutf VALUES('Polskie znaki acełńśożźACEŁŃŚOŻZ')");
36
37
      oci execute($stmt);
38
39
```

```
39
40
     //Gdybysmy chcieli dowiedziec sie wiecej o konfiguracji
     //Parametry BAZY DANYCH
41
42
     //$stmt = oci parse($conn, 'SELECT parameter, value FROM NLS DATABASE PARAMETERS');
43
     //Parametry sesji
     //$stmt = oci parse($conn, 'SELECT * FROM v$parameter2');
44
45
46
      $stmt = oci parse($conn, 'SELECT * FROM testutf');
      oci execute($stmt);
47
48
49
     //listowanie tabeli
      while ($row = oci fetch array($stmt, OCI ASSOC+OCI RETURN NULLS))
50
51
   Ē{
52
         foreach ($row as $item)
53
    echo $item . "\r\n";
54
55
56
         echo "\r\n";
57
```

```
58
59 //usuniecie tabeli
60 $stmt = oci_parse($conn, "DROP TABLE testutf");
61 oci_execute($stmt);
62
63 ?>
```

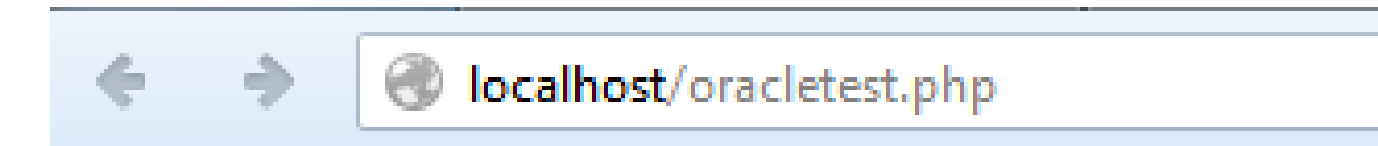

### Polskie znaki ąćęłńśóżźĄĆĘŁŃŚÓŻŹ

# ORA-01658: nie można utworzyć obszaru INITIAL

W tym przypadku XXXXXXX to login użytkownika

ORA-01658: nie można utworzyć obszaru INITIAL dla segmentu w przestrzeni tabel

XXXXXXXX

01658. 00000 - "unable to create INITIAL extent for segment in tablespace %s" \*Cause: Failed to find sufficient contiguous space to allocate INITIAL extent for segment being created.

\*Action: Use ALTER TABLESPACE ADD DATAFILE to add additional space to the tablespace or retry with a smaller value for INITIAL

Jeśli pojawił się tego typu błąd, została przekroczona quota (dostępne miejsce na obiekty). Można to sprawdzić za pomocą zapytania select \* from USER\_TS\_QUOTAS; (wyjaśnienie na kolejnym slajdzie).

Można albo usunąć obiekty (jeśli mamy nie używane, niepotrzebne), albo skontaktować się z administratorem z prośbą o zwiększenie quoty.

| ا 🚑 😼 🗸 ایک 🥵 ایک 🖓 ایک ایک ایک ایک ایک ایک ایک ایک 🔊 🗲            |  |  |  |  |  |  |  |
|--------------------------------------------------------------------|--|--|--|--|--|--|--|
| Worksheet Query Builder                                            |  |  |  |  |  |  |  |
| <pre>select * from USER_TS_QUOTAS;</pre>                           |  |  |  |  |  |  |  |
| Query Result X                                                     |  |  |  |  |  |  |  |
| 📌 📇 🔞 🙀 SQL   All Rows Fetched: 1 in 0, 109 seconds                |  |  |  |  |  |  |  |
| TABLESPACE_NAME & BYTES AMAX_BYTES & BLOCKS & MAX_BLOCKS & DROPPED |  |  |  |  |  |  |  |
| 1 REICHEL_M 18415616 419430400 2248 51200 NO                       |  |  |  |  |  |  |  |

| Column          | Datatype      | NULL     | Description                                         |
|-----------------|---------------|----------|-----------------------------------------------------|
| TABLESPACE_NAME | VARCHAR2 (30) | NOT NULL | Tablespace name                                     |
| USERNAME        | VARCHAR2 (30) | NOT NULL | User with resource rights on the tablespace         |
| BYTES           | NUMBER        |          | Number of bytes charged to the user                 |
| MAX_BYTES       | NUMBER        |          | User's quota in bytes, or −1 if<br>no limit         |
| BLOCKS          | NUMBER        | NOT NULL | Number of Oracle blocks<br>charged to the user      |
| MAX_BLOCKS      | NUMBER        |          | User's quota in Oracle blocks,<br>or -1 if no limit |
| DROPPED         | VARCHAR2 (3)  |          | Whether the tablespace has been dropped             |

# ORA-2800: konto jest zablokowane

| E | New / Select Database (                                             | Connection                                                                        | And in the second                                                                                                    |                                                                                                    |        | x |
|---|---------------------------------------------------------------------|-----------------------------------------------------------------------------------|----------------------------------------------------------------------------------------------------|----------------------------------------------------------------------------------------------------|--------|---|
|   | New / Select Database C<br>Connection Name<br>dbserver<br>REICHEL_M | Connection<br>Connection Details<br>system@//dbserver.mif<br>REICHEL_M@//dbserver | Connection Name<br>Username<br>Password<br>Save Passwort<br>Oracle<br>Connection Type<br>Hostname<br>Port<br>SID<br>Service name | REICHEL_M REICHEL_M  The connection Color  The Basic Role default  The default  The |        |   |
|   | Status : Failure -Test failed:                                      | ORA-28000: konto jest zabl                                                        | OS Authentic                                                                                                    | cation Kerberos Authentication Advanced                                                                                                    |        | I |
| ( | Pomo <u>c</u>                                                       | Save                                                                              | e <u>C</u> le                                                                                                    | ar <u>T</u> est C <u>o</u> nnect                                                                                                    | Anuluj |   |

Jeśli pojawił się taki komunikat, hasło zostało wprowadzone błędnie kilkukrotni i konto zostało zablokowane. Należy skontaktować się z administratorem.

# Zmiana hasła na inne

Możliwość zmiany hasła na inne (dla np. wygody). Po zalogowaniu się np. do sql developer należy wydać polecenie:

PASSWORD

i uruchomić, pojawi się okno zmiany hasła:

| orksheet Query Builder                   |                                                                                                    |
|------------------------------------------|----------------------------------------------------------------------------------------------------|
| PASSWORD                                 |                                                                                                    |
|                                          |                                                                                                    |
| Script Output X                          | 00                                                                                                    |
| Script Output X                          | New password                                                                                                    |
| Script Output X<br>ScriptRunner Task 😵 ( |                                                                                                    |
| Script Output X                          | Image: State of the second second |

Lub alternatywnie

alter user user\_name identified by "new\_password" replace "old\_password" ; Gdzie user\_name to login

### **DBServer FAQ**

- Dla kogo jest "DBServer"
- Jak założyć konto na serwerze "DBServer"
- Jak przywrócić/zmienić zapomniane hasło
- Konto dla osób nie posiadajacych email w domenie \*.pg.gda.pl
- Parametry bazy danych
- Programy dostępne w salach
- Logowanie do bazy Oracle przez SQL Developer
- Connection String
- Konfiguracja TNS\_ADMIN
- Prosty przykład C# dla Oracle
- Prosty przykład PHP dla MySQL
- Konfiguracja tunelu SSH
- Zapory ogniowe

- Polskie znaki w bazie danych
- ORA-01658: nie można utworzyć obszaru INITIAL
- ORA-2800: konto jest zablokowane
- Zmiana hasła na inne

## Dla kogo jest "DBServer"

Serwer jest przeznaczony dla studentów wydziału FTiMS oraz pracowników wydziału. W szczególności dotyczy to bazy danych Oracle, której licencja ogranicza użytkowników do tej grupy.

### Jak założyć konto na serwerze "DBServer"

Aby założyć konto na serwerze "DBServer" należy wejść na stronę:

Z laboratorium (255, 202, ...)

http://10.60.10.90/ lub http://dbserver.labmif/ (pewniej, podając adres IP)

Z pozostałych sal gmachu głównego i zewnętrznych adreśów IP http://dbserver.mif.pg.gda.pl/

W przypadku gdy obie opcje zawiodą a jesteśmy pewni, że serwer działa, należy się na niego tunelować np. poprzez SSH (patrz Konfiguracja tunelu SSH )

Wpisać login taki jaki posiada się na wybranej poczcie a następnie kierować się wskazówkami w nadchodzących emailach.

### Jak przywrócić/zmienić zapomniane hasło

Aby zmienić hasło (... zapomniałem ...) należy jeszcze raz wpisać swoje dane (login) do panelu na stronie dbserver.mif.pg.gda.pl i przeprowadzić proces wedle informacji nadchodzących w emailach.

### Konto dla osób nie posiadajacych email w domenie \*.pg.gda.pl

- Osoby te powinny zgłosić się do administartora i potwierdzić swoją tożsamość oraz podać email za pomocą którego chcą mieć dostęp do bazy danych.
- Podczas logowania wybierają oni pozycje "studia podyplomowe" i w miejscu loginu podają swój pełen adres emailowy jaki został podany w pkt. pierwszym.

### Parametry bazy danych

• Baza danych :

Oracle Database 21c Enterprise Edition Release 21.0.0.0.0 - Production Version 21.3.0.0.0

- SID: ORACLEMIF
- Host z budynków GG, mifgate: dbserver.mif.pg.gda.pl (153.19.42.140)
- Host z laboratoriów (255, 202): 10.60.10.90 oraz dbserver.mif.pg.gda.pl

### Programy dostępne w salach

- Oracle Data Modeler
- Oracle Developer
- SQL Plus
- .NET Provider for Oracle
- .NET Provider for MySql

| Logowar                                                                                        | nie do bazy Oracle przez<br>SQL Developer<br>To może być dowolna nazwa, widać ją<br>W liście z boku                                                                                                    |
|------------------------------------------------------------------------------------------------|----------------------------------------------------------------------------------------------------|
| New / Select Database Connection                                                               | ×                                                                                                    |
| Connection Name<br>Fhfdh REICHEL_M@//db<br>reichel_m REICHEL_M@//10<br>System system@//10.60.1 | Cognection Name       reichel_m *         Username       REICHEL_M         Password       *****         Save Password       *****         Save Password       *****         Oracle       Access         Connection Type       Basic       Role default *         Hostname       10.60.10.90       lub dbserver.mif.pg.gda.pl spoza lab         Port       1521         Isin       ORACLEMIF         Service name       OS Authentication _ Kerberos Authentication _ Proxy Connection |
| Status : Success                                                                               | Save Clear Iest Connect Anuluj                                                                                                    |

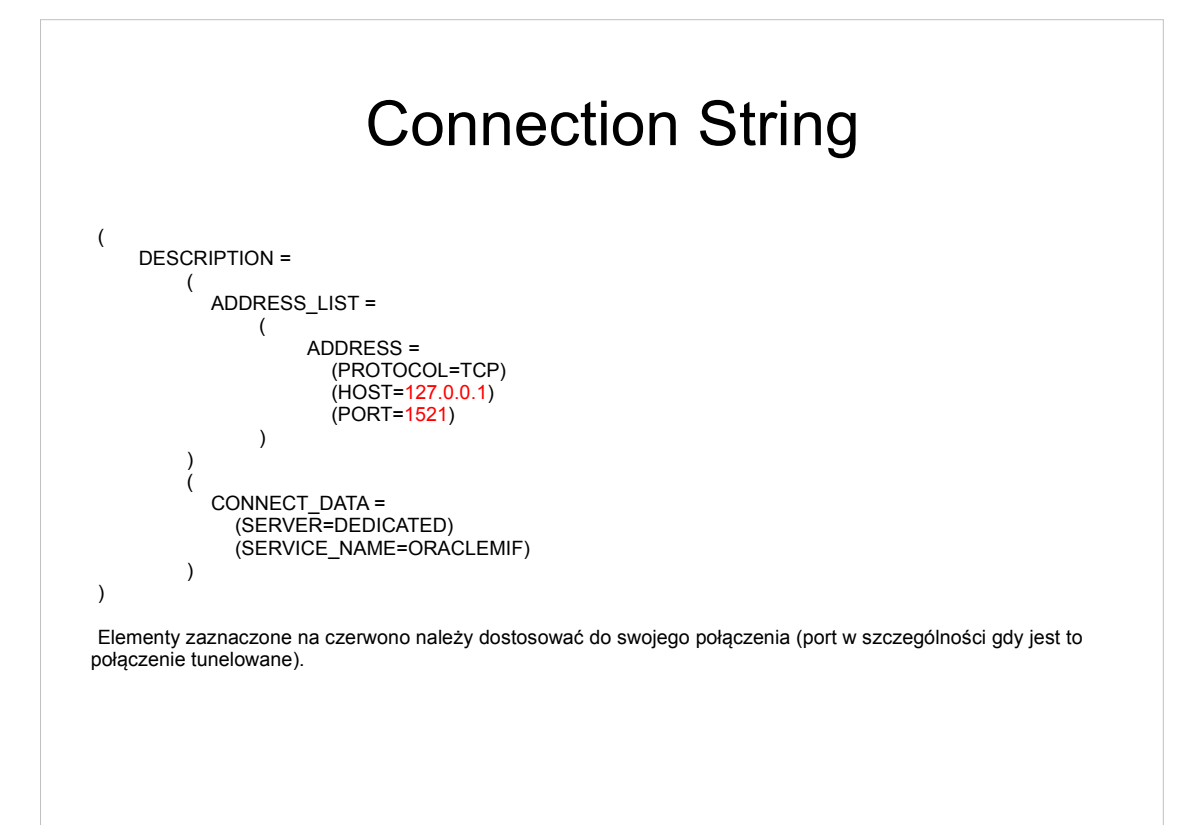

### Prosty przykład C# dla Oracle

- Należy dodać referencje Oracle.DataAcces. Dostępna na stronie: Oracle Data Access Components (ODAC) Downloads ( http://www.oracle.com/technology/software/tech/windows/odpnet/index.html
   W laboratoriach zainstalowane.
- Dodać z klauzulą using (lub ściągnąć: Oracle.DataAccess.Client)

```
Kod
```

Kod można wpisać gdziekolwiek (należy uzupełnić o hasło etc):

```
string cs = @"Data
Source=(DESCRIPTION=(ADDRESS_LIST=(ADDRESS=(PROTOCOL=TCP)
(HOST=127.0.0.1)(PORT=1521)))(CONNECT_DATA=(SERVER=DEDICATED)
(SERVICE_NAME=ORACLEMIF)));User Id=Jakis_User;Password=Jakies_Haslo;";
        OracleConnection oraconn = new OracleConnection(cs);
        try
         {
            oraconn.Open();
            OracleGlobalization og = oraconn.GetSessionInfo();
Console.WritLine(og.DateFormat+" "+ og.Territory+" "+ og.Language);
            /* Tu tez inne elementy: OracleCommand, OracleParameters,
OracleDataReader, .....
            */
            oraconn.Close();
        }
        catch(Exception ex)
        {
             //Jakis blad ....
        }
```

### Prosty przykład PHP dla MySQL

/ try { \$szukaj = "%o%"; //wzorzec do poszukiwan krajów z literką "o" \$pdo = new PDO('mysql:host=localhost;port=3309;dbname=test', 'login', 'haslo'); \$pdo -> setAttribute(PDO::ATTR\_ERRMODE, PDO::ERRMODE\_EXCEPTION); /\* Mozna tak ale tu jestesmy narazeni na proste

SQL Injection \$stml = \$pdo -> query('SELECT nazwa FROM kraje WHERE nazwa LIKE '.\$szukaj); \*/

\$stmt = \$pdo->prepare('SELECT nazwa FROM kraje WHERE nazwa LIKE :string\_q'); \$stmt->bindParam(':string\_q', \$szukaj, PDO::PARAM\_STR);

\$stmt->execute();

echo "Kraje pasujące do wzorca \$szukaj to:<br>"; echo ''; foreach(\$stmt as \$row) { echo ''.\$row['nazwa'].''; } echo ';

} catch(PDOException \$e) echo 'Błąd połączenia: '.\$e->getMessage();

} ?>

# <section-header><list-item>

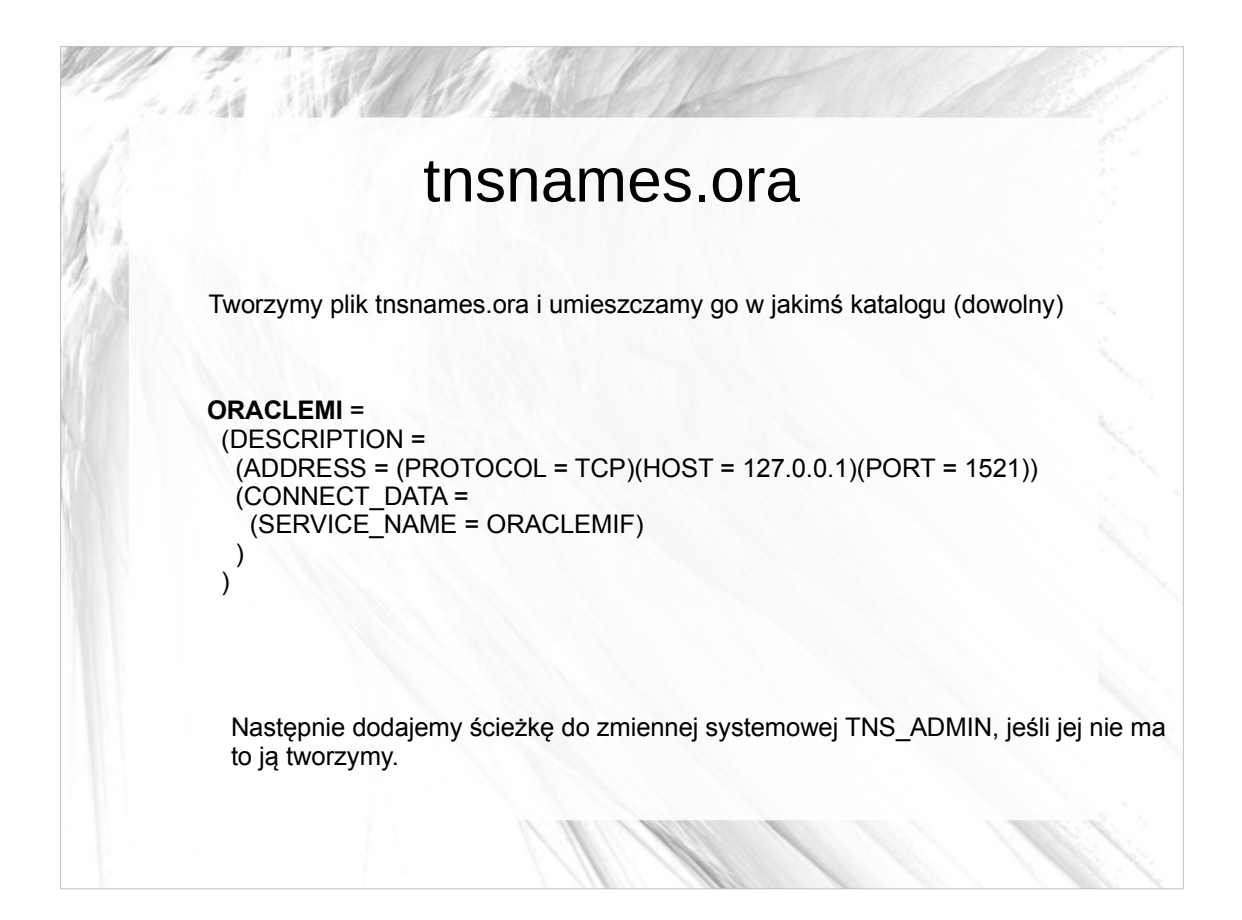

| uter Name Hardware Advanced System Protection Remote                                | New folder             |
|-------------------------------------------------------------------------------------|------------------------|
| ronment Variables                                                                   | Date                   |
|                                                                                     | 2012                   |
| lser variables for reichel                                                          | 2012                   |
| Variable Value                                                                      |                        |
| AR_LIB_HOME D:\AR\ar-prezentacja\trunk\libs\cpp =                                   | ann 🕨 oracle 🕨 product |
| PATH C: \Program Hies (x86)\Tesseract-OCR;<br>TEMP %USERPROFILE%\AppData\Loca\\Temp | app ronacie r produce  |
| TESSDATA_PRE C:\Program Files (x86)\Tesseract-OCR\                                  | der                    |
| New System Variable                                                                 | Name                   |
|                                                                                     | tnsnames.ora           |
| Variable name: TNS_ADMIN                                                            |                        |
| Variable value: D:\ann\oracle\oroduct\11.1.0\oraclemif\net                          |                        |
|                                                                                     |                        |
| OK Cancel                                                                           |                        |
| DXSDK DIR D: Program Files (X86) Microsoft Direct                                   | JII                    |
|                                                                                     |                        |

### Konfiguracja tunelu SSH

- UWAGA od 04.2013 serwer dostępny z zewnątrz pod adresem dbserver.mif.pg.gda.pl
- Tunelowanie tylko w przypadku gdy inne metody zawiodły lub usług nie udostępnionych na zewnątrz PG !

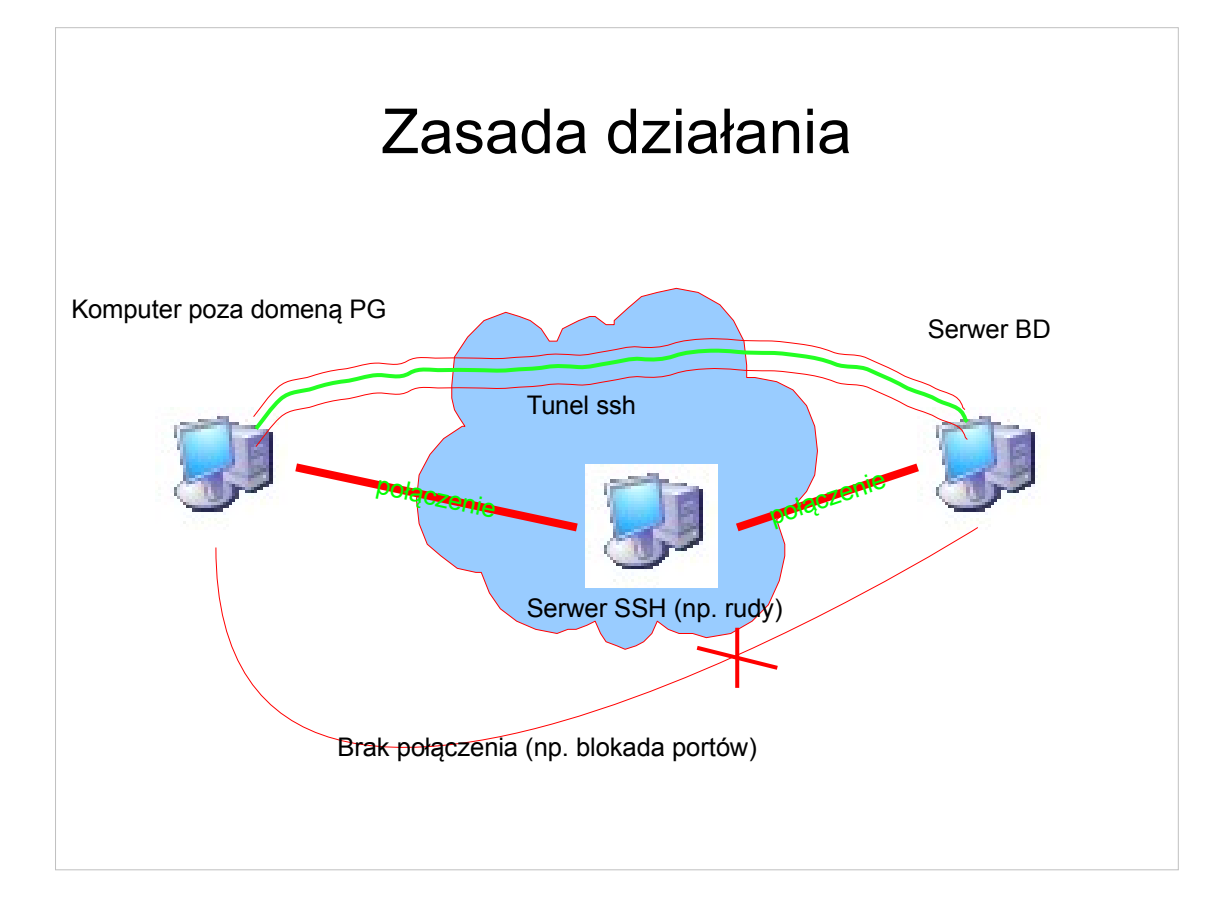

### Jakie porty należy przekierować

Dla odpowiednich aplikacji:

1521 – dla bazy danych Oracle 80 – dla strony WWW Należy pobrać klienta SSH np. PuTTY

http://www.chiark.greenend.org.uk/~sgtatham/putty/

Oczywiście jest to jeden z programów, można wybrać dowolny umożliwiający taką operację http://en.wikipedia.org/wiki/Comparison\_of\_SSH\_clients

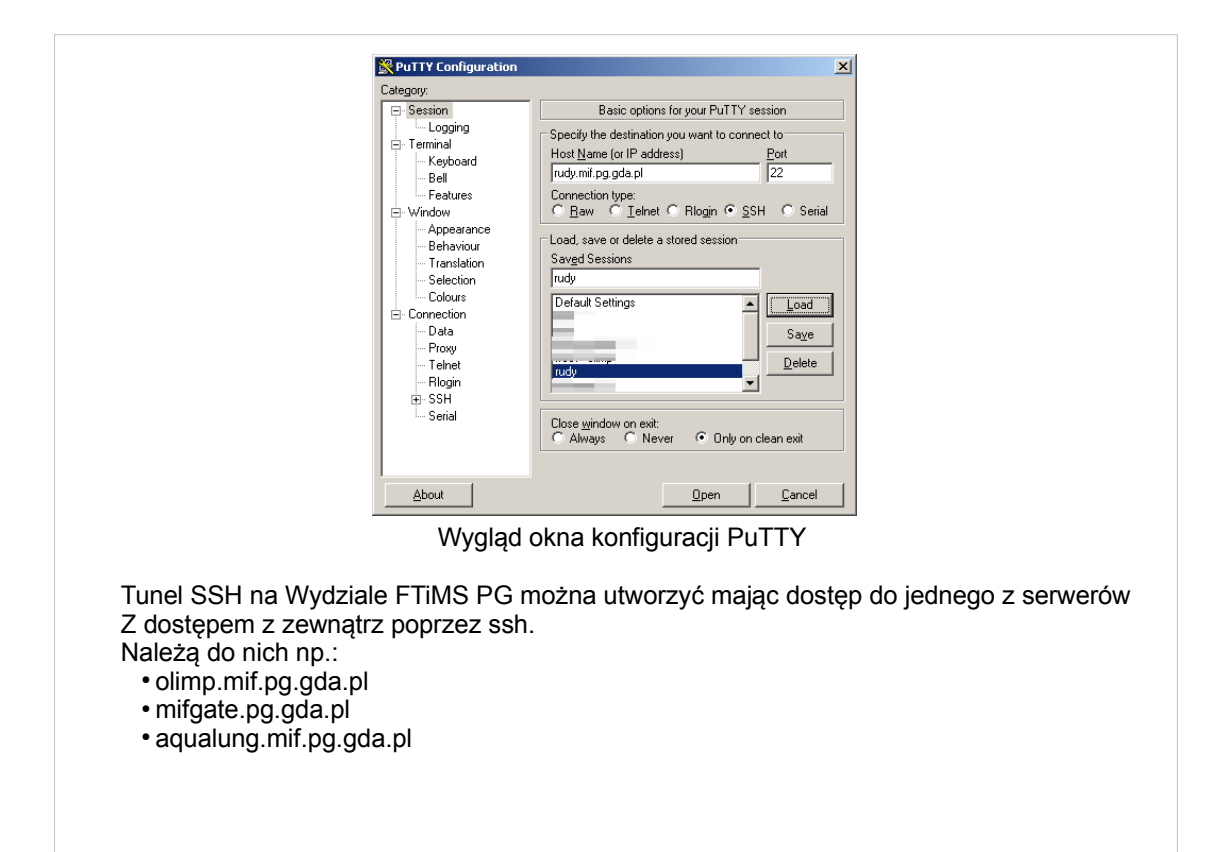

| PuTTY Configuration            | on |                    |                      |                       |
|--------------------------------|----|--------------------|----------------------|-----------------------|
| ategory:                       |    |                    |                      |                       |
| 🚊 Terminal                     |    | Option             | s controlling SSH p  | ort forwarding        |
| - Keyboard                     |    | - Port forwarding  |                      |                       |
| Bell                           |    |                    |                      | a famo allana la anta |
| - Features                     |    | E Docar politis    | accept connection    | Is nom other nosts    |
| 🖻 Window                       |    | E Hemote por       | ts do the same (55   | H-2 only]             |
| <ul> <li>Appearance</li> </ul> |    | Forwarded port     | e -                  | <u>R</u> emove        |
| - Behaviour                    |    | L 1501             |                      | 1501                  |
| - Translation                  |    | LISZI dDs          | erver.mir.pg.gda.pi: | 1521                  |
| - Selection                    |    |                    |                      |                       |
| Colours                        |    | A alal manu famuan | بالمحام المحام       |                       |
| Connection                     |    | Add new forwar     | ueu port.            |                       |
| Data                           |    | Source port        |                      | Add                   |
| Proxy                          |    | Destination        |                      | -                     |
| - Telnet                       |    | Destination        |                      | -                     |
| - Rlogin                       |    | Local              | C Remote             | 🔿 Dynamic             |
| 😑 SSH                          |    | Auto               | ○ IPv <u>4</u>       | ○ IPv <u>6</u>        |
| — Кех                          |    |                    |                      |                       |
| Auth                           |    |                    |                      |                       |
| - TTY                          |    |                    |                      |                       |
|                                |    |                    |                      |                       |
| - Tunnels                      |    |                    |                      |                       |
| Bugs                           | •  |                    |                      |                       |
|                                |    |                    |                      | 1                     |

Należy najpierw podać dane:

Source port: np 1521 dla oracle. To port, który będzie otwarty na naszym komputerze Destination: np. dbserver.mif.pg.gda.pl:1521 Nazwa serwera do którego chcemy się łączyć i po dwukropku numer portu których chcemy tunelować z tego serwera

Następnie klikamy Add i wracając do sesji wciskamy zapisz (aby za każdym razem tego nie robić Można też skonfigurować na stałe połączenie np. za pomocą programu plink.

Naturalnie możemy tu dodać też inne porty, które będą nam potrzebne.

| 🛃 rudy.mif.pg.gda.pl - PuTTY                                                                                                    |            | _                      |                       |                   |          |
|----------------------------------------------------------------------------------------------------|------------|------------------------|-----------------------|-------------------|----------|
| Last login: Sun Nov 22 12:38:11 2009 from                                                                                                    |            |                        | <u> </u>              |                   |          |
|                                                                                                    | en D:\WINI | 00WS\system32\cmd.exe  |                       |                   |          |
| Dla obupulnej satysfakcji( mojej i serwera) zacz<br>wywolania systemowe, zatem jesli cos nie dziala,<br>`Operation not permitted' a nie powinno tak byc,                                                   |            |                        |                       |                   | <u> </u> |
| #### zmiany w PROXY( jesli ktos korzysta #####<br>zmienilem software i przepuscilem przez oprogram<br>mose to przyczynic się do wolniejszego download`<br>( szyfrowany oddzielnie) jest przepuszczany prze |            |                        |                       |                   |          |
| IP zmienia sie co n-minut, mozna to zaobserwowac                                                                                                    | D:\Docur   | ents and Settings\Adm  | inistrator>netstat -a | n                 |          |
| http://www.twojeip.wp.pl/                                                                                                    | Active (   | Connections            |                       |                   |          |
| ******                                                                                                    | Proto      | Local Address          | Foreign Address       | State             |          |
|                                                                                                    |            |                        |                       |                   |          |
| [reichel@rudy ~ ] \$                                                                                                    | ŤČP        | 127.0.0.1:1521         | 0.0.0.0:0             | <b>LIŠTĒNIN</b> Ğ |          |
| W przypadku poprawnej<br>konfiguracji po wydaniu<br>polecenia netstat -an wybrane<br>porty powinny znajdować się w<br>nasłuchu.                                                                            |            |                        |                       |                   |          |
|                                                                                                    | D:\Docur   | ments and Settings\Ada | inistrator>           |                   | v        |

### Możliwe problemy

Zakładając, że chcemy tunelować takie usługi jak

Oracle domyślny port 1521

• HTTP domyślny port 80

mogą pojawić się problemy związane z tym, że na komputerze na którym tworzymy tunel mogą już być otwarte takie porty. Do najczęstszych przypadków takiego stanu dochodzi gdy (w kolejności otwarte port, usługi, programy otwierające te porty):

80, 3306; Uruchomiony jest zestaw typu WAMP, XAMPP, ... 80; Serwer Apache, IIS 1521; Jakaś baza Oracle (często jest Oracle XE)

Aby sprawdzić czy jakiś port nie jest otwarty, możemy wydać polecenie netstat -an przed uruchomieniem tunelu i sprawdzić czy port nie jest zajęty. Jeśli jest możemy wybrać jakiś inny (np. dla MySQL 3309, dla HTTP 8080, ...)

### Zapory ogniowe

- Istotne zarówno przy połączeniu z jak i serwerze
- Należy odblokować połączenia nadchodzące i wychodzące (w zależność od roli)

# Na przykładzie Windows Server 2008 (podobnie Windows 7)

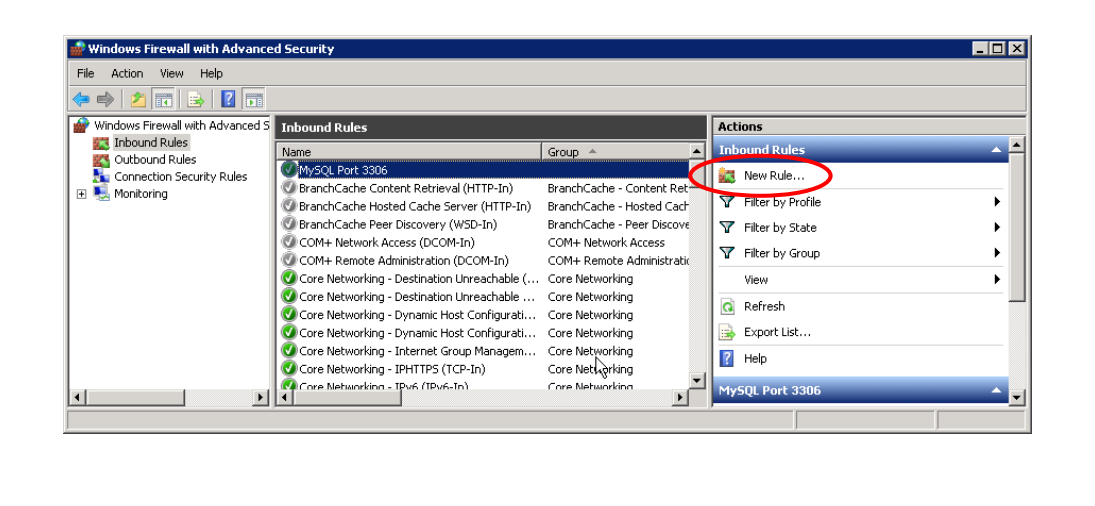
| Wew Inbound Rule Wizard                                                                           | d B                                                                                                    |
|---------------------------------------------------------------------------------------------------|----------------------------------------------------------------------------------------------------|
| Stelect me gype of interval nulle to<br>Steps:<br>Protocol and Ports<br>Action<br>Profile<br>Name | What type of rule would you like to create?  Program But Marc connections for a program Rule that controls connections for a TCP or UDP pot  Predefined:  BranchCache - Content Retrieval (Uses HTTP) Rule that controls connections for a Windows experience.  Custom Custom IR  Custom Rule. |
|                                                                                                   | Learn more about rule types           Kearn         Next >         Cancel                                                                                                    |

| Protocol and Ports                 |                                                                  |
|------------------------------------|------------------------------------------------------------------|
| Specify the protocols and ports to | which this rule applies.                                         |
| Steps:                             |                                                                  |
| Rule Type                          | Does this rule apply to TCP or UDP?                              |
| Protocol and Ports                 | © TCP                                                            |
| <ul> <li>Action</li> </ul>         | C UDP                                                            |
| <ul> <li>Profile</li> </ul>        |                                                                  |
| Name                               | Does this rule apply to all local ports or specific local ports? |
|                                    | C All local ports                                                |
|                                    | Specific local ports: 1521                                       |
|                                    | Example: 80, 443, 5000-5010                                      |
|                                    |                                                                  |
|                                    |                                                                  |
|                                    |                                                                  |
|                                    |                                                                  |
|                                    |                                                                  |
|                                    |                                                                  |
|                                    | Learn more about protocol and ports                              |
|                                    | Access these second produced on the porter                       |
|                                    |                                                                  |
|                                    | <back next=""> Cancel</back>                                     |
|                                    |                                                                  |

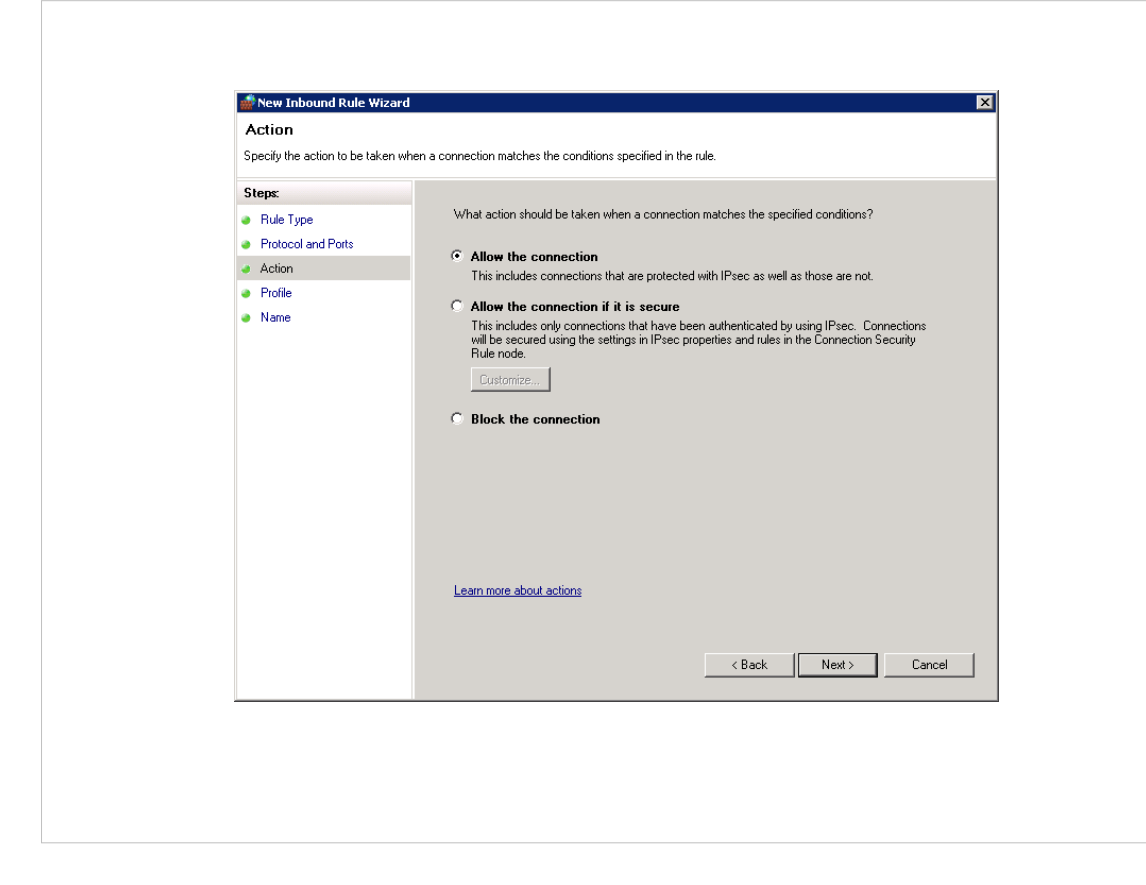

| Profile                          |                                                                                 |
|----------------------------------|---------------------------------------------------------------------------------|
| Specify the profiles for which t | this rule applies.                                                              |
| Steps:                           |                                                                                 |
| Rule Type                        | When does this rule apply?                                                      |
| Protocol and Ports               |                                                                                 |
| Action                           | ✓ Domain                                                                        |
| <ul> <li>Profile</li> </ul>      | Applies when a computer is connected to its corporate domain.                   |
| Name                             | Private     Applies when a computer is connected to a private network location. |
|                                  | Public<br>Applies when a computer is connected to a public network location.    |
|                                  | Learn more about profiles                                                       |
|                                  | <back next=""> Cancel</back>                                                    |

| Specify the name and description                          | × S                                                                                               |
|-----------------------------------------------------------|---------------------------------------------------------------------------------------------------|
| Steps:<br>Protocol and Ports<br>Action<br>Profile<br>Name | Name:<br>[Oracle Port 1521<br>Description (optional):<br>Port dostępu do bazy danych Oracle (11g) |
|                                                           | <u>Back</u> Enish Cancel                                                                          |

# Polskie znaki w bazie danych

- Tu odpowiemy sobie jakie założenia powinien spełniać zarówno nasz kod jak i struktura bazy danych aby móc przechowywać w niej polskie znaki (w przykładzie UTF-8).
- Pierwsza część będzie odnosić się ogólnie do konfiguracji "jakiejś" bazy danych. Poruszone zostaną najczęstsze problemy.
- Ostatecznie skonfigurujemy przykładowe połączenie Oracle+php (ze względu na chyba największą możliwą ilością problemów, które też mogą pojawić się w przypadku innych baz danych.

# Newralgiczne miejsca

- Czy baza danych obsługuje dany zestaw znaków ?
- Czy struktura tabel/definicja kolumn pozwala przechowywać dane kodowanie lub/i czy jest dobrze utworzona (np. oracle NVARCHAR2, mysql: CHARACTERSET) ?
- Czy klient nawiązuje połączenie z wykorzystaniem danego zestawu znaków ?
- Czy aplikacja kliencka wysyła/wstawia do bazy danych znaki w wybranym formacie (czy format pliku txt jest np.. UTF-8, czy formularz HTML jest dobrze ustawiony, ...) ?
- Czy podczas połączenia (albo w parametrach funkcji, albo w tzw. connectionstring) podajemy poprawny zestaw kodowania znaków dla połączenia ?
- Czy konfiguracja nagłówka dokumentu, który jest przetwarzany przez inną aplikację jest poprawny (np. czy w nagłówku dokumentu XHTML/HTML jest ustawione poprawne kodowanie) ?

# Czy wysyłamy poprawny zestaw znaków ?

- To, że np. w plik php mamy w naszym edytorze literki polskie ąć... nie oznacza, jeszcze, że mamy je w poprawnym kodowaniu. Dla ustalenia uwagi chcemy aby było to UTF-8.
- Powinniśmy sprawdzić czy nasz edytor umożliwia zapis w wybranym kodowaniu, jeśli nie znaleźć inny edytor (np. Notepad++)

| riie rait search View Encoding Language Settings Macro Rui                                                                                                    | rite goit Search view Encoding Language Settings Macro Run                                                                                                    |
|----------------------------------------------------------------------------------------------------|----------------------------------------------------------------------------------------------------|
| C ⊟ ⊟ 5 6 0 0 4 4 0 0 2 C m % 3 3 3 3                                                                                                    |                                                                                                    |
| 😑 new 2.bt                                                                                                    | 🗎 new 2.bt                                                                                                    |
| 1 Polskie znaki ąćęłńśóżźĄĆĘŁŃŚÓŻŹ                                                                                                    | 1 Polskie znaki ąćęłńśóżźĄĆĘŁŃŚÓŻŹ                                                                                                    |
| 2                                                                                                    | 2                                                                                                    |
| 3 KODOWANIE ASCII                                                                                                    | 3 KODOWANIE LATIN2                                                                                                    |
| 🖁 XVI32 - new 2.txt 🖂 🖂 🖾                                                                                                    | 🙀 XVI32 - new 2.txt                                                                                                    |
| File Edit Search Address Tools Help                                                                                                    | File Edit Search Address Tools Help                                                                                                    |
| □ ☞ 🖬 Ҳ 🖇 🛍 🔍 🐗 🖆 🔌 🖬                                                                                                    | DB⊒XX≞©Q¢₫∮№                                                                                                    |
| 0 Polskie zn 506F6C736B6965207A6E 🔺                                                                                                    | 0 Polskie zn 50 6F 6C 73 6B 69 65 20 7A 6E 🔺                                                                                                    |
| A a k i a ć ę ł ń ś 61 68 69 20 89 E6 EA B3 F1 9C                                                                                                    | A a k i ± ć ę ł ń ¶ 61 6B 69 20 B1 E6 EA B3 F1 B6                                                                                                    |
| 14 ó ź ź A Ć E Ł Ń Ś Ó F3 BF 9F A5 C6 CA A3 D1 8C D3                                                                                                    | 14 ó ż Ľ Č Ę Ł Ń ; Ó F3 BF BC A1 C6 CA A3 D1 A6 D3                                                                                                    |
| 1E Ž Ź AF 8F                                                                                                    | 1E Ż ¬ AF AC                                                                                                    |
|                                                                                                    |                                                                                                    |
|                                                                                                    |                                                                                                    |
|                                                                                                    |                                                                                                    |
| *C:\Users\reichel\Desktop\new 2.txt - Notepad++                                                                                                    | *C:\Users\reichel\Desktop\new 2.txt - Notepad++                                                                                                    |
|                                                                                                    |                                                                                                    |
| <u>File Edit S</u> earch <u>V</u> iew Encoding <u>L</u> anguage Se <u>t</u> tings Macro Run                                                                                                    | File Edit Search View Encoding Language Settings Macro Run                                                                                                    |
| Eile Edit Search View Encoding Language Settings Macro Run<br>🕞 🖶 🖶 🔁 🍃 🌘 🖨 🖌 🎸 🌓 🌔 🍃 🕊 🛔 🏂 😒 🤏                                                                                                    | File Edit Search View Encoding Language Settings Macro Run                                                                                                    |
| Eile Edit Search View Encoding Language Settings Macro Run<br>C III III IIII IIIIIIIIIIIIIIIIIIIIIII                                                                                                    | File Edit Search View Encoding Language Settings Macro Run                                                                                                    |
| je Edit Search View Encoding Language Settings Macro Run                                                                                                    | File Edit Search View Encoding Language Settings Macro Run<br>Part Control Control Contr |
| Elle Edit Şearch View Encoding Language Settings Macro Run<br>Control Control Co | File Edit Search View Encoding Language Settings Macro Run<br>e e e e e e e e e e e e e e e e e e e                                                                                                     |
| Elle Edit Search View Encoding Language Settings Macro Run<br>Control Control Co | Elle Edit Search View Encoding Language Settings Macro Run<br>new 2bt<br>1 Polskie znaki ąćęłńśóżźąćĘŁŃŚóżź<br>3 KODOWANIE UTF-8 Z BOM                                                                                                    |
| Eile Edit Search View Encoding Language Settings Macro Run<br>Prove 2td<br>Polskie znaki ąćężńśćźżąćEŁŃŚĆźć<br>KODOWANIE UTF-8 BEZ BOM<br>XV/132 - new 2.txt                                                                                                    | File Edit Search View Encoding Language Settings Macro Run<br>new 2bd<br>Polskie znaki ąćęźńśóżźąćʟьóźź<br>KODOWANIE UTF-8 Z BOM<br>Styluz-new 2bt                                                                                                    |
| File       Edit       Search       View       Encoding       Language       Settings       Macro       Run         Image: Settings       Image: Settings       Image: Setinge: Setinge: Settings       Image: Setinge: S                                                                                                    | File Edit Search View Encoding Language Settings Macro Run<br>new 2bd<br>Polskie znaki ąćężńśóżźąćʟьóźź<br>KODOWANIE UTF-8 Z BOM<br>Styliz2-new 2bd<br>File Edit Search Address Tools Help                                                                                                    |
| Ele       Edit       Search       View       Encoding       Language       Settings       Macro       Run         I       Polskie       Znaki       Q       Q                                                                                                    | File Edit Search View Encoding Language Settings Macro Run         Image: Search View Encoding Language Settings Macro Run         Image: Search View Encoding Language Search View Encoding Language Search View Search View Search View Search View Search                                                                                                    |
| File Edit Search Address Tools Help                                                                                                    | File Edit Search View Encoding Language Settings Macro Run         Image: Search View Encoding Language Settings Macro Run         Image: Search View Encoding Language Settings Macro Run         Image: Search View Encoding Language Settings Macro Run         Image: Search View Encoding Language Settings Macro Run         Image: Search View Encoding Language Settings Macro Run         Image: Search View Encoding Language Settings Macro Run         Image: Search View Encoding Language Settings Macro Run         Image: Search View Encoding Language Settings Macro Run         Image: Search View Encoding Language Settings Macro Run         Image: Search View Encoding Language Settings Macro Run         Image: Search View Encoding Language Settings Macro Run         Image: Search View Encoder Settings For Run         Image: Search View Encoder Run         Image: Search View Encoder Run         Image: Search View Encoder Run         Image: Search View Encoder Run         Image: Search View Encoder Run         Image: Search View Encoder Run         Image: Search View Encoder Run         Image: Search View Encoder Run         Image: Search View Encoder Run         Image: Search View Encoder Run         Image: Search View Encoder Run         Image: Search View Encoder Run         Image: Search View View Encoder Run         Imag                                                                                                    |
| File       Edit       Search       View       Encoding       Language       Settings       Macro       Run         I       Polskie       Znaki       açelńści źżąć ElŇŚci źżąć ElŇŚci źżąć       Image: Settings       Settings       Seting       Seting       Setin                                                                                                    | File Edit Search View Encoding Language Settings Macro Run         new 2bt         1       Polskie znaki ąćęźńśóżźąćtęźńśóżź         2       3         KODOWANIE UTF-8 Z BOM         WXV32- new 2.bxt         File Edit Search Address Tools Help         D 20 2 2 0 1 2 kiele BB BF 50 67 67 2 68 69 65 1         0 2 2 0 1 2 kiele BB BF 50 67 67 2 68 69 65 1                                                                                                    |
| File       Edit       Search       View       Encoding       Language       Settings       Macro       Run         I       Polskie       znaki       a       a                                                                                                    | File Edit Search View Encoding Language Settings Macro Run         new 2bt         1       Polskie znaki ąćężńśóżźąćĘŁŃŚŚŻź         2       3         KODOWANIE UTF-8 Z BOM         XVI32 - new 2.txt         File Edit Search Address Tools Help         D 20 K III Search Address Tools Help         D 20 K III Search Address Tools Help         D 2                                                                                                    |
| File       Edit       Search       View       Encoding       Language       Settings       Macro       Run         I       Polskie       znaki       aceitáóóźźłąćEŁŇŚÓźź       aceitáóóźźłąćEŁŇŚÓźź       aceitáóóźźłąćEŁŇŚÓźź         I       Polskie       znaki       aceitáóóźźłąćEŁŇŚÓźź       aceitáóóźźłąćEŁŇŚÓźź         I       Polskie       znaki       aceitáóóźźłąćEŁŇŚÓźź       aceitáóóźźłąćEŁŇŚÓźź         I       Polskie       znaki       aceitáóóźźłąćEŁŇŚÓźź       aceitáóóźźłąćEŁŇŚÓźź         I       Polskie       znaki       aceitáóóźźłąćEŁŇŚÓźź       aceitáóóźźłąćEŁŇŚÓźź         I       Polskie       znaki       aceitáó       aceitáó       aceitáái       aceitáái         I       Polskie       znaki       aceitáái       aceitáái       ace                                                                                                    | File Edit Search View Encoding Language Settings Macro Run         new 2bd         1       Polskie znaki ąćężńśóżżąćtężńśóżż         2         3       KODONANIE UTF-8 Z BOM         W XVI32 - new 2bd         File Edit Search Address Tools Help         D 20       2         0       2 Polskie Zools Help         D 20       2 Polskie Zools Help         D 20       2 Polskie Zools Help         D 20       2 Polskie Zools Help         D 20       2 Polskie Zools Help         D 20       2 Polskie Zools Help         D 20       2 Polskie Zools Help         D 20       2 Polskie Zools Help         D 20       2 Polskie Zools Help         D 20       2 Polskie Zools Cols Edit Edit Edit Social Cols Cols Cols Cols Cols Cols Cols Col                                                                                                    |
| File Edit Search Address Tools Help<br>File Edit Search Address Tools Help<br>File Edit Search Address Tools Help<br>C C C C C C C C C C C C C C C C C C C                                                                                                     | File Edit Search View Encoding Language Settings Macro Run         Image: Settings Macro Run         Image: Setings Macro Run         Ima                                                                                                    |
| File       Edit       Search       View       Encoding       Language       Settings       Macro       Run         I       Polskie       znaki       ać@life       ife                                                                                                    | File       Edit       Search       View       Encoding       Language       Settings       Macro            • • • • • • • • • • • • • • •                                                                                                    |

- Widzimy na obrazkach, że pod względem binarnym mamy duże różnice !
- Warto zwrócić tutaj uwagę na znak BOM opisujący rodzaj kodowania UTF. Może on być niepożądany w przypadku skryptów php, szczególnie kiedy chcemy modyfikować nagłówek HTTP za pomocą header.

Rozpatrzmy skrypt:

testh.php

Raz zapisany jako UTF a raz jako UTF z BOM, oraz jego działanie

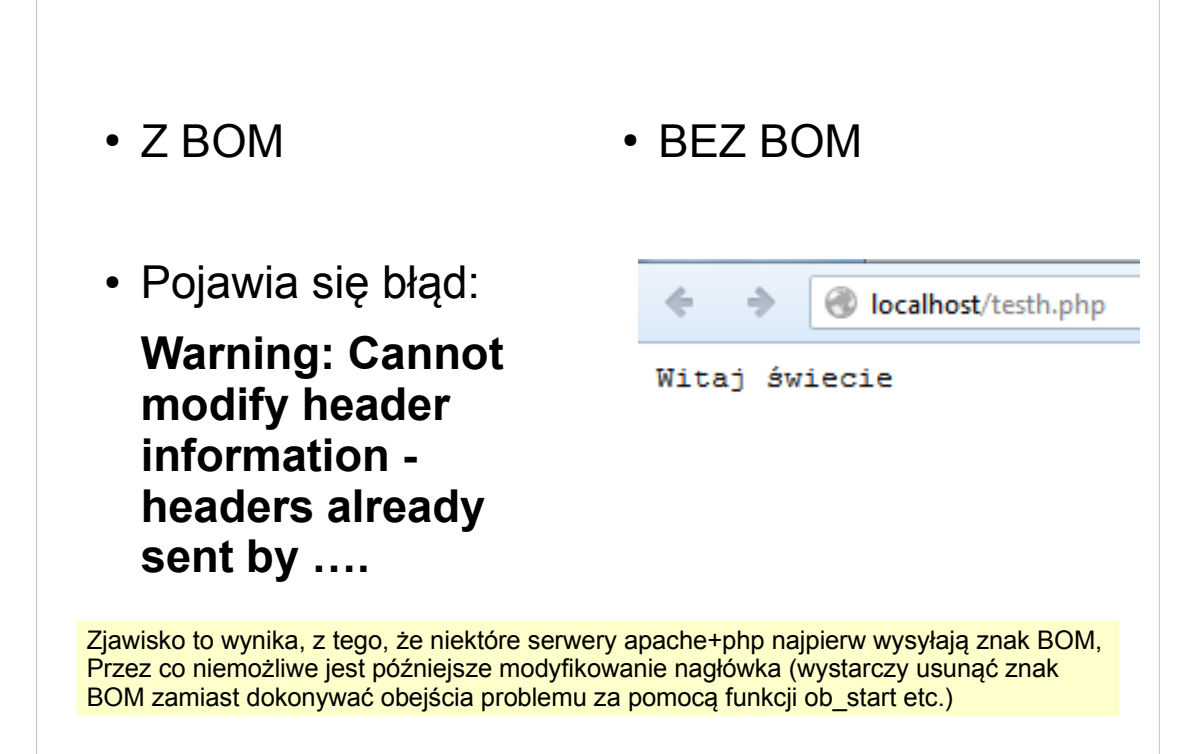

### Przykład Oracle+php

```
😑 oracletest.php
```

1

```
<?php
 2
     //Aby przeglądarka nie przechodziła w tryb niejasny, wysylamy jej plain text
     header("Content-type: text/plain");
 3
 4
     //laczymy sie z baza danych, gdzie nalezy podac zestaw kodowanie
 5
 6
     //login do bazy danych
 7
     $login = 'login';
 8
     //haslo
9
     $password = 'haslo';
10
     //nazwa bazy jako service name albo SID w przypadku gdy
11
     //mamy sciezke do pliku tnsnames, w przeciwnym przypadku
12
     //mozemy podac pelen zestaw informacji (taki ja w pliku tnsnames.ora)
13
     $servicename = 'ORACLEMI';
14
      //rodzaj kodowania jaki chcemy miec w polaczeniu z baza danych
15
     $charenc = 'AL32UTF8';
16
17
     //polaczenie do bazy )ti moe bz funkcja pryzjmujca posycyeglne parametrz albo tyw
18
     //connection string.
19
     $conn = oci_connect($login , $password, $servicename, $charenc);
20
21
     if (!$conn)
22 🛱 {
23
     //w przypadku błędu wyświetl go
24
         $e = oci_error();
25
          trigger_error($e['message'], E_USER_ERROR);
26
```

//stosujemy NVARCHAR2 aby moc obslugiwac dowolne kodowanie w bazie \$stmt = oci\_parse(\$conn, "CREATE TABLE testutf (test NVARCHAR2(70))"); oci\_execute(\$stmt); //Dodajemy wiersz z polskimi znakami, plik PHP powinien byc zapisany jako UTF8, //jesli chcemy wysylac znaki jako UTF\*. To samo tyczy sie metody POST, //formularze w pliku HTML powinny miec informacje //w jakim kodowaniu wysylane sa znaki. \$stmt = oci\_parse(\$conn, "INSERT INTO testutf VALUES('Polskie znaki ąćęłńśóżźąćĘŁŃŚÓŻŹ')"); oci\_execute(\$stmt); 

```
39
      //Gdybysmy chcieli dowiedziec sie wiecej o konfiguracji
40
      //Parametry BAZY DANYCH
41
42
43
      //$stmt = oci_parse($conn, 'SELECT parameter, value FROM NLS_DATABASE_PARAMETERS');
      //Parametry sesji
44 //$stmt = oci_parse($conn, 'SELECT * FROM v$parameter2');
45
 46 $stmt = oci_parse($conn, 'SELECT * FROM testutf');
 47 oci execute($stmt);
48
48
49
//listowanie tabeli
50
while ($row = oci_fetch_array($stmt, OCI_ASSOC+OCI_RETURN_NULLS))
51 E {
52 53 E
          foreach ($row as $item)
     echo $item . "\r\n";
}
54
55
56
          echo "\r\n";
57 - }
```

| 58                                   |                                                                                            |  |
|--------------------------------------|--------------------------------------------------------------------------------------------|--|
| 59 //us<br>60 \$str<br>61 oci_<br>62 | <pre>suniecie tabeli mt = oci_parse(\$conn, "DROP TABLE testutf"); _execute(\$stmt);</pre> |  |
| 63 <sup>L</sup> <mark>?&gt;</mark>   |                                                                                            |  |
|                                      |                                                                                            |  |
|                                      | <ul> <li>Iocalhost/oracletest.php</li> </ul>                                               |  |
|                                      | Polskie znaki ąćęłńśóżźĄĆĘŁŃŚÓŻŹ                                                           |  |
|                                      |                                                                                            |  |
|                                      |                                                                                            |  |
|                                      |                                                                                            |  |

# ORA-01658: nie można utworzyć obszaru INITIAL

W tym przypadku XXXXXXX to login użytkownika

ORA-01658: nie można utworzyć obszaru INITIAL dla segmentu w przestrzeni tabel

XXXXXXXXX

01658. 00000 - "unable to create INITIAL extent for segment in tablespace %s" \*Cause: Failed to find sufficient contiguous space to allocate INITIAL extent for segment being created.

\*Action: Use ALTER TABLESPACE ADD DATAFILE to add additional space to the tablespace or retry with a smaller value for INITIAL

Jeśli pojawił się tego typu błąd, została przekroczona quota (dostępne miejsce na obiekty). Można to sprawdzić za pomocą zapytania select \* from USER\_TS\_QUOTAS; (wyjaśnienie na kolejnym slajdzie).

Można albo usunąć obiekty (jeśli mamy nie używane, niepotrzebne), albo skontaktować się z administratorem z prośbą o zwiększenie quoty.

| sheet Query Buil | der                                   |                            |          |                                                    |
|------------------|---------------------------------------|----------------------------|----------|----------------------------------------------------|
| select 🗶 from    | m USER_TS_QUOTAS;                     |                            |          |                                                    |
| uery Result ×    |                                       |                            |          |                                                    |
| 📇 🝓 🎭 sql i      | All Rows Fetched: 1 in 0, 109 seconds |                            |          |                                                    |
| TABLESPACE_N     | NAME 🚯 BYTES 🚯 MAX_BYTES 🚯 BLO        | CKS & MAX_BLOCKS & DROPPED |          |                                                    |
| 1 REICHEL_M      | 18415616 419430400 2                  | 248 51200 NO               |          |                                                    |
|                  |                                       |                            |          |                                                    |
|                  |                                       |                            |          |                                                    |
|                  |                                       |                            |          |                                                    |
|                  |                                       |                            |          |                                                    |
|                  | Column                                | Datatype                   | NULL     | Description                                        |
|                  | TABLESPACE_NAME                       | VARCHAR2 (30)              | NOT NULL | Tablespace name                                    |
|                  | USERNAME                              | VARCHAR2 (30)              | NOT NULL | User with resource rights on the tablespace        |
|                  | BYTES                                 | NUMBER                     |          | Number of bytes charged to the user                |
|                  | MAX_BYTES                             | NUMBER                     |          | User's quota in bytes, or −1 if<br>no limit        |
|                  | BLOCKS                                | NUMBER                     | NOT NULL | Number of Oracle blocks<br>charged to the user     |
|                  | MAX_BLOCKS                            | NUMBER                     |          | User's quota in Oracle blocks<br>or -1 if no limit |
|                  |                                       |                            |          |                                                    |

| OR | A-28                | 00: ko             | onto                  | jest za   | blokow | vane |
|----|---------------------|--------------------|-----------------------|-----------|--------|------|
|    | New / Select Databa | se Connection      | and the second second |           | X      |      |
|    | Connection Name     | Connection Details | Connection Name       | REICHEL_M |        |      |

| Connection Name           | Connection Details               | Connection Name         | REICHEL_M                              |        |
|---------------------------|----------------------------------|-------------------------|----------------------------------------|--------|
| dbserver                  | system@//dbserver.mif            | <u>U</u> sername        | REICHEL_M                              |        |
| REICHEL_M                 | REICHEL_M@//dbserver             | Password                | ••••                                   |        |
|                           |                                  | Save Passwor            | d 💟 Connection Color                   |        |
|                           |                                  | Oracle                  |                                        |        |
|                           |                                  | Connection Type         | Basic   Role default                   |        |
|                           |                                  | Hostname                | dbserver.mif.pg.gda.pl                 |        |
|                           |                                  | Port                    | 1521                                   |        |
|                           |                                  | SID                     | oraclemif                              |        |
|                           |                                  | ○ S <u>e</u> rvice name |                                        |        |
|                           |                                  | OS Authentic            | ation Kerberos Authentication Advanced |        |
| itatus : Failure -Test fa | iled: ORA-28000: konto jest zabl | okowane                 |                                        | 1      |
| Pomoc                     | Save                             | e Cle                   | ar Test Connect                        | Anului |

Jeśli pojawił się taki komunikat, hasło zostało wprowadzone błędnie kilkukrotni i konto zostało zablokowane. Należy skontaktować się z administratorem.

# <section-header><section-header><section-header><section-header><section-header><section-header><section-header><text>